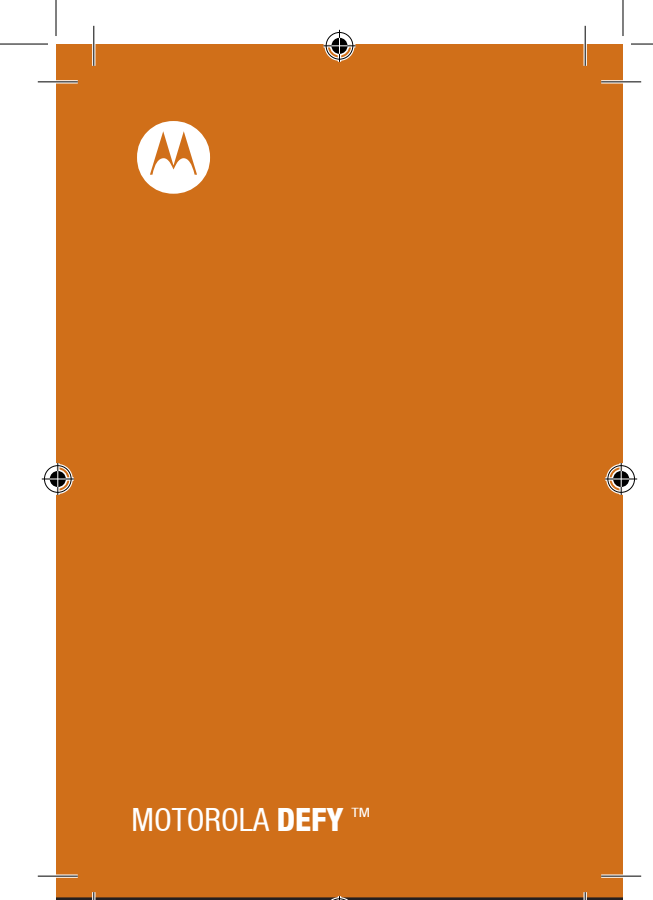

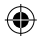

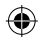

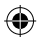

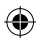

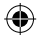

# Gratulálunk!

# MOTOROLA DEFY

Az élet során számos kihívással kerülhet szembe. Éppen ezért készítettünk egy telefont, amely bírja a strapát.

- Víz, és porálló borítás. Telefonja ellenáll a pornak és piszoknak, valamint a víznek is, mivel balesetek előfordulhatnak.
- Nincs unalmas pillanat. 5MP-es kamerája segítségével fotózhat bárhol.
- A Connected Music Player-rel hallgathatja kedvenc zenéit, legyen bárhol is.

Töltse le kedvenc Google alkalmazásait, mint például a YouTube™, Android Market™, Google Mail™ és másokat.

Megjegyzés: Elképzelhető, hogy bizonyos alkalmazások nem érthetők el az Ön országában.

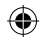

Figyelem: Kérjük a telefon összeszerelése, töltése vagy használatbavétele előtt olvassa el a telefonhoz mellékelt fontos biztonsági információkat és jogi előírásokat. Amint a készülék bekapcsol, nyomja meg: Menu Settings (Beállítások) > About phone (Telefoninfo) > Safety information (Biztonsági információk), hogy minden információt elolvashasson.

Gratulálunk! 1

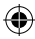

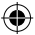

További információk

Az Ön telefonján Nyomja meg: () > Help Centre (Súgó)

#### Számítógépén

Keresse fel a következő honlapot: http://www.motorola.com/support/ Mindegy, hogy Ön olvasna, játszana vagy filmet szeretne nézni: Tudunk segíteni Önnek.

### Tartozékok:

Keresse fel a következö honlapot: http://www.motorola.com/accessories

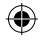

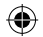

2 Gratulálunk!

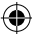

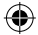

# Az Ön telefonja

A legfontosabb gombok

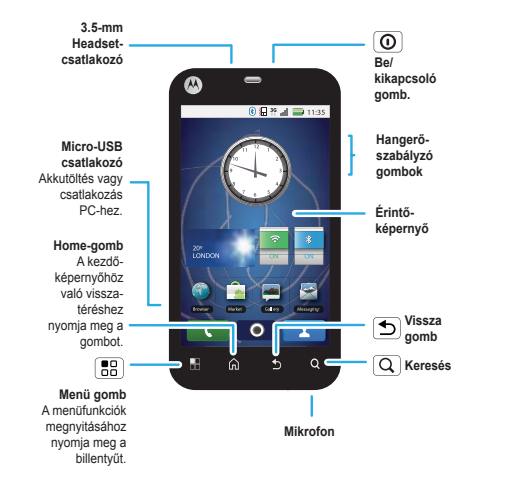

Megjegyzés: Lehetséges, hogy az Ön telefonja nem pontosan így néz ki.

Az Ön telefonja 3

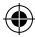

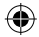

# Tartalomjegyzék

| Az Ön telefonja                | 3  |
|--------------------------------|----|
| Bevezetés                      | 5  |
| Érintőképernyő és gombok       | 8  |
| Kezdőképernyő                  | 12 |
| Hívások                        | 17 |
| Kapcsolatok                    | 23 |
| Üzenetek                       | 26 |
| Szöveg írása                   | 30 |
| Internet                       | 35 |
| Helymeghatározás               | 39 |
| Latitude                       | 42 |
| YouTube <sup>TM</sup>          | 45 |
| Bluetooth <sup>™</sup>         | 50 |
| Wi-Fi <sup>TM</sup>            | 53 |
| Tippek és trükkök              | 58 |
| Személyre szabás               | 63 |
| Fotók és videók                | 66 |
| Zene                           | 71 |
| USB és memória kártya          | 79 |
| Irodai eszközök                | 82 |
| A telefon kezelése             | 85 |
| Biztonság                      | 87 |
| Hibakeresés                    | 91 |
| Biztonsági és jogi információk | 92 |
|                                |    |

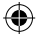

4 Tartalomjegyzék

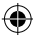

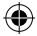

### Bevezetés

Előkészületek Összeállítás és feltöltés

1 SIM kártya behelyezése

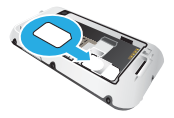

2 Micro-SD kártya behelyezés

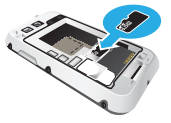

3 Akku behelyezése

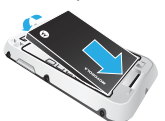

4 Hátlap visszahelyezése

5 Hátlap lezárása

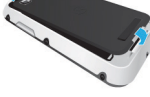

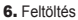

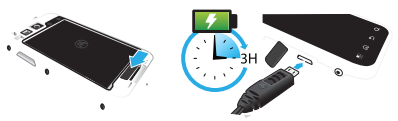

Figyelem: Kérjük, olvassa el az "Akkuhasználat és -biztonság" című fejezetet a mellékelt biztonsági és jogi információkban. Meghegyzés: A vizhatlanság érdekében kérjük mindig megfelelő módon helyezze vissza a hátlápot a telefonra (zárja le)

> Bevezetés 5

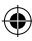

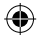

# A telefon be- és kikapcsolása

Bekapcsoláshoz tartsa lenyomva a telefon Be-/ kikapcsoló gombját (a készülék tetején).

Kikapcsoláshoz tartsa lenyomva a telefon Be-/ kikapcsoló gombját majd válassza a Power off (Kikapcsolást).

### Telefon lezárása \ feloldása

A kijelző \ telefon lezárásához:

- Nyomja meg a Be\kikapcsoló () gombot.
- Hagyja hogy a képernyő elsötétüljön (ne nyomjon meg semmit).

A kijelző \ telefon feloldásához:

 Nyomja meg a Be\kikapcsoló (①) gombot, majd húzza az ujjät az érintőképernyőn (a nyilnak megfelelően jobbra). Amennyiben jelszóval vagy egyéb jelzéssel védte le korábban a telefonját, a készülék kérni fogja ezt \ ezeket.

További biztonsági tudnivalókat a 92. oldalon talál.

### WLAN-kapcsolatok

Ha a WLAN-hálózatot egy még gyorsabb internetelérésre szeretné használni, akkor nyomja meg a Menű ( ) Settings (Beállítások) > Wireless & networks (Drótnélküli hálózatok) > Wi-Fi settings (Wi-Fi beállítások)

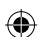

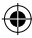

# Birja a strapát

A Motorola DEFY bírja a strapát, mivel balesetek előfordulhatnak telefonjával is. Befeketetése tehát biztonságban van az élet során felmerülő apróbb kihívásokkal szemben, mint például egy hirtelen zápor. Természtesen telefonja nem törhetetlen, ezért annak érdekében, hogy a víznek, pornak, vagy homoknak biztosan ellenálljon, kérjük mindig bizonyosodjon meg arról, hogy a készülék hátlapja, valamint a fülhallgató bemenet és töltőcsatlakozó nyílások biztosan le vannak zárva.

Amennyiben telefonja nedves \ piszkos lesz:

- Törölje le a telefon egészéről a vizet, és rázza meg a telefont, hogy a lehető legtöbb csepptől megszabadítsa azt. Külön figyelmet fordítson a kijelzőre, mikrofonra, és a hangszórókra.
- Legalább 1 órát hagyja telefonját száradni mielőtt újra elkezdi használni azt
- Minden esetben bizonyosodjon meg arról, hogy a telefonra került kosz \ piszok el legyen távolítva a hátlapról, fülhallgató és töltőcsatlakozókról.

Mejegyzés: Telefonját nem víz alatti használatra tervezték.

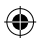

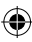

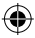

# Érintőképernyő és nyomógombok

Néhány fontos információ

# Tippek az érintőképernyőhöz

Íme, néhány tipp a telefonban való navigáláshoz.

# Érintés

Egy szimbólum vagy egy opció kiválasztásához érintse meg az adott ikont.

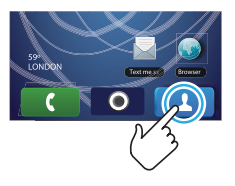

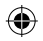

# Érintés és nyomva tartás

A speciális opciók megnyitásához érintse meg az egyik szimbólumot és tartsa azt lenyomva. Tegyen egy próbát: érintse meg a kezdőképenyő **Contacts** (Kapcsolatok) ikonját, majd érintse meg az egyik kapcsolatot és tartsa lenyomva, míg meg nem nyílik az opciós lista.

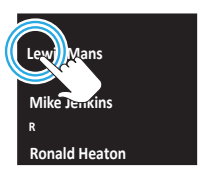

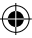

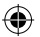

### Húzás

Egy listán belüli lassú mozgatáshoz vagy lapozáshoz húzza el az ujját az érintőképemyőn. Tegyen egy próbát: Válassza ki a kezdőképernyőn a Contacts (Kapcsolatok) ikont, és a Contacts 🏝 (Kapcsolatok) listát gördítse fentről lefelé.

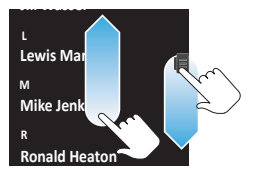

Tipp: A listák lapozásakor jobb oldalon megjelenik egy gördítősáv. Húzza a csúszkát, amíg a kívánt betűhöz (A-Z) nem ér.

### Gyorslapozás

Egy listán belüli gyors mozgáshoz, vagy lapozáshoz gyorsan húzza végig ujját az érintőképernyőn, majd engedje el. **Tipp:** Ha egy hosszú listát lapoz végig, a futtatás megállításához érintse meg újból a kijelzőt.

# Nagyítás és kicsinyítés

A térképeket, weboldalakat és fényképeket kinagyítva is megtekintheti. A nagyításhoz érintse meg két ujjával a kijelzőt és távolítsa ujjáit egymástól. Kicsinyítéshez közelítse ujjáit egymáshoz

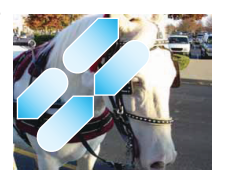

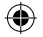

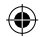

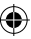

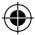

### Fontos tudnivalók

Menü, "Home" & "Back" ikon A Home meginyomásával bármilyen alkalmazásból \ menüből visszatérhet a kezdőképernyőre Ha a kezdőképernyőre visszatérve nyomva tartja a me t, a felugró menüben megtekintheti a legutóbb használt alkalmazások listáját. Egy alkalmazást megérintve meg is nyithatja azt A Menut megérintve megnyithatja a menüben található

alkalmazások listáját, a "Back" (vissza) használatával pedig visszaugorhat az előző képernyőre.

#### Alvó állapod és ébresztés

Az akku védelme és nem kívánt bevitelek elkerülése érdekében, illetve amikor meg szeretné tisztíllani az érintőképernyőt, akkor a Be-/kikapcsoló (O) gomb megnyomásával alvó állapotba helyezheti a kijelzőt. Az érintőképernyő újraindításához, egyszerűen nyomja meg újból a Be-/kikapcsoló (O) gombot.

Ha meg szeretné változtatni az időszakasz hosszát, amely után a kijelző automatikusan kikapcsol, akkor nyomja meg a Menü Besttings (Beállítások) > Sound & display (Hangok és kijelző) > Screen timeout (Kijelző időkapcsoló) Tipp: A kijelzőt lezárhatja, amint elsőtétül, ehhez további információkat talál a 87. oldalon.

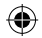

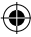

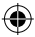

#### Be\kikapcsolási menü

Tartsa lenyomva a Belkikapcsoló ① gombot, hogy megnyissa a Belkikapcsolási menū-t, mellyel ki tudja kapcsolni a telefont, vagy Repülő módba (Flight mode) helyezheti a készüléket. A "Silent mode" (némítás)-ra való nyomással elnémíthatja a telefont.

#### Hangerőszabályozás

A telefon oldalán található hangerőszabályzó gombok segitségével szabályozhatja a csengőhang hangerejét (a kezdőképernyőn) vagy a telefonhívás hangerejét (hívás közben).

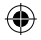

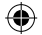

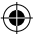

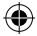

# Kezdőképernyő

Röviden a legfontosabb funkciókról

# Rövid útmutató

A Kezdőképernyön minden új információ egyetlen pillantással áttekinthető. Ez jelenik meg, ha bekapcsolja a készüléket, vagy egy menűből a Home î g gomb lenyomásával lép ki. A következőképpen néz ki:

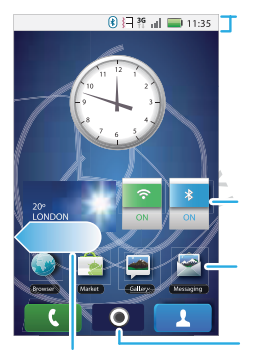

Húzza a kezdőképernyőt balra \ jobbra további képernyőkhöz Állapotsor

Az értesítések megtekintéséhez érintse meg és húzza lefelé a szalagot.

#### Widget - ek

Nyomja meg a megnyitáshoz, vagy tartsa rajta ujját az áthelyezéshez/törléshez

Parancsikonok A megnyitáshoz érintse meg az ikont.

Főmenü megnyitása

Megjegyzés: Az Ön készülékének kezdőképernyője lehetséges, hogy kissé másként néz ki

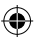

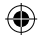

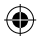

# Kezdőképernyő használata

A kezdőképernyőn parancsikonok találhatók. Ezek nyitják meg kedvenc alkalmazásait, internet böngészőjét, webes könyvjelzőit, telefonkönyvét. Rajtuk kívül talál ún. widget-eket. A Widget híreket, időjárás jelentést, üzeneteket, vagy más információkat tartalmazhat. A kezdőképernyő nagyobb az Ön által egyszerre látható területnél. Így sokkal több hely jut további kapcsolatoknak, widgeteknek és sok egyébnek. A többi terület megtekintéséhez, kapcsolatok vagy widgetek hozzáadásához húzza a kezdőképernyőt balra vagy jobbra.

- Ha meg szeretne nyitni valamit, érintse azt meg. A Home
   gomb megnyomásával visszatérhet a kezdőképernyőre
- Egy Widget átméretezéséhez érintse meg, és tartsa lenyomva a widget egyik sarkát, amig rezgést nem érez. Ezután méretezze át a widget-et, a sarkaiban elhelyezett nyilak segítségével. Érintse meg a nyilakat az átméretezéshez.
- Ha parancsikont / widget-et adna hozzá a kezdőképernyőhöz, érintsen meg és tartson lenyomva egy a képernyőn található üres pontot, amig meg nem jelenik az "Add to home screen" menu (Kezdőképernyőhöz hozzáadás)
- Ha mozgatni vagy törölni szeretne valamit, érintse meg majd tartsa lenyomva azt, amig rezgést nem érez. Ezután mozgassa át az Ön által kivánt pontra, vagy a Kukába

### Több alkalmazás egyidejű futtatása

Telefonja képes több alkalmazás egy időben való futtatására.

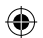

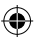

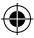

Nyisson ki egy új alkalmazást, miközben egy másik már fut. A Home megy elő megérintésével visszatérhet a kezdőképernyőre. Nyissa meg a Menu elő -t, és érintse meg a kívánt alkalmazást. Alkalmazások közötti váltáshoz tartsa lenyomva a Home megnyitott alkalmazások listáját, majd érintse meg amelyiket el szeretné indítani.

Itt a korábban használt alkalmazások találhatók meg.

### Keresés

A keresési böngészősor hozzáadásához érintsen meg majd tartson lenyomva egy üres pontot a kezdőképernyőn, ezután nyomja meg az "Android widget-s" (Android widget-ek) menü-t, utána a Search-t  $\bigcirc$  (Keresési böngészősor). A kereséshez nyomja meg a Search tikon-t a telefon kijelzőjén, vagy nyomja le a Search  $\bigcirc$  gombot a QWERTY billentyűzeten

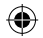

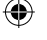

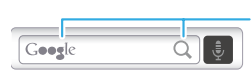

Gépelje be a keresendőt, majd érintse meg az ikon-t a kereséshez

# Telefon állapot és értesítések

A kijelző tetején, a bal oldalon lévő Állapotsor azokat a szimbólumokat tartalmazza, amelyek a telefon állapotáról és értesítésekről adnak tájékoztatást. Az értesítések megtekintéséhez érintse meg az Állapotszalagot és húzza lefelé.

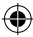

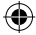

# Értesítések

Ha üzeneteit, emailjeit, vagy naptár bejegyzéseit az Állapotszalagról szeretné megtekinteni, húzza az Állapotszalagot lefelé és érintse meg az értesítést.

| 25 March 2010 🧃 📶 🚍 Mar 25, 15 | :07 | 25 March 2010 | 3G 내비 🔜 Mar 25, 15:07 |
|--------------------------------|-----|---------------|-----------------------|
| Notifications                  |     |               | Clear potifications   |
| Alex Pico                      |     |               | cicarnotalications    |
| Coffee?                        | _   | Notifications |                       |
| Meeting                        |     | Alex Pico     |                       |
|                                |     | _ 2 )         |                       |
|                                |     | Meeting       |                       |
|                                |     |               |                       |

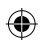

| ₿        | Bluetooth™ aktív | Ш        | Aktív hálózat (teljes jel)          |
|----------|------------------|----------|-------------------------------------|
| 0        | GPS aktív        | Bull     | Hálózat (roaming)                   |
| 1        | Wi-Fi aktív      | G        | GPRS (gyors adat)                   |
| Ţ        | Letöltés         | Ε        | EDGE (gyorsabb adat)                |
| 1/2/     | Rezgő üzemmód    | G.       | 3G (leggyorsabb)                    |
| ×        | Halk             | +        | Repülő mód                          |
| ¥.       | Néma             | C        | Akkumukátor töltés                  |
| Ø        | Kihangosító      |          | Akkumulátor (teljesen<br>feltöltve) |
| R.       | Jel (roaming)    | Ö        | Ébresztő bekapcsolva                |
| <b>1</b> | Hangerő          | <u>6</u> | Hangposta üzenet                    |

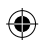

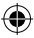

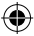

Tipp: Az aktuális datum megtekintéséhez tartsa lenyomva az állapotjelző sort a kijelző tetején.

### Főmenü

A legfontosabbak A főmenüben megtalálja az összes alkalmazást. A kezdőképernyőről való megnyitáshoz érintse meg a O ikont. Bezárásához nyomja meg a **Home** O gombot.

Tipp: A főmenüben található alkalmazás megtalálásához a menübe lépve tartsa lenyomva a Menu gombot a kijelző billentyűzet előhívásához. Ezután gépelje be a keresett alkalmazás nevét.

Legutóbbi alkalmazások

Érintse meg és tartsa lenyomva a **Home ()** gombot, hogy megtekinthesse a legutóbb futtatott alkalmazások listáját. Érintse meg a kívánt alkalmazást annak elindításához. A **Home ()** megnyomásával visszatérhet a kezdőképernyőre

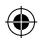

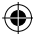

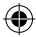

# Hívások

Legyen mindig elérhető

Beszélgetési opciók Helye: Dialler (Tárcsázó)

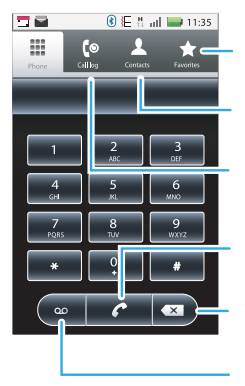

Favourites (Kedvencek) Érintse meg a megnyitáshoz, majd egy kapcsolat megnyomásával kezdeményezheti a hívást. Contacts (Kapcsolatok listája

Call Log (Hívásnapló)

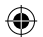

#### Hívás

Írja be a számot, majd nyomja meg az indításhoz.

Törlés Érintse meg egy szám kitörléséhez Hangposta

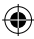

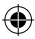

#### Hívás közben

Hívás közben nyomja meg a B Menü-t, ha a hívást tartásba szeretné helyezni (Hold), elnémítani (Mute) vagy Bluetooth eszközt csatlakoztatna a telefonhoz. Hívás közben a kijelző elsőtétül, hogy elkerülje a véletlen érintéseket. A Belkikapcsoló gombbal ébresztheti fel.

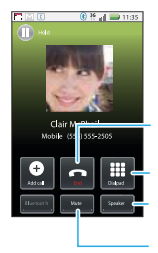

End Call (Hívás vége)

Tárcsázó (Nyissa meg tárcsázáshoz, akár hívás közben is) Speakerphone (Kihangosító belkikapcsolása) Mute (Némítás) Hívás némítás be \ kikapcsolása

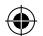

### Hívások kezdeményezése \ fogadása

Megjegyzés: Hívás kezdeményezéséhez a kezdőképernyőn (vagy a Menüből) érintse meg a Dialler (Tárcsázó) ikont, nyomja le a számokat, majd érintse meg a kont.

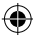

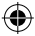

Tipp: Nemzetközi szám tárcsázásakor érintse meg és tartsa lenyomva a lenyomva a lenyomva a lenyomia kejlesztéséhez nyomja meg a

Hívások fogadásához húzza el a zöld kagyló jelet jobbra.

Hívások befejezése Menü ( ) > End call (Hívás befejezése)

Hangposta Helye: Dialler (Tárcsázó) > 00

Kapcsolat létrehozása Helye: Dialer (Tárcsázó) > Contacts (Kapcsolatok) > Menu > New Contact (Új kapcsolat)

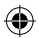

Favourites (Kedvencek) Helye: Dialer (Tárcsázó) > Favorites (Kedvencek) Szám hívásához nyomja meg

#### Kéz nélküli használat

Megjegyzés: A mobilkészülék vezetés közbeni használata elvonhatja a figyelmét a vezetésről, és szabálysértésnek minősülhet. Mindig a szabályokat betartva, óvatosan vezessen Hívás közben:

- Kihangosításhoz nyomja meg: Menü (Speaker (Kihangosító)
- Bluetooth<sup>™</sup> eszköz használatához nyomja meg: Menü <sup>■</sup> > Bluetooth

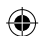

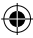

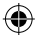

# Némítás és hívás tartásba helyezése

Hívás közben:

- A hívás elnémításához nyomja meg: Menü > Mute (Némítás).
- A hívás tartásba helyezéséhez nyomja meg : Menü B > Hold.(Tartás)

### Hívás közben számok beírása

Hívás közben számok beírásához nyomja meg a **Dialpad** (Tárcsázót) majd írja be a számokat.

# Konferenciahívások

Konferenciahívás kezdeményezéséhez hívja fel az első számot. Miután felvette a hívott fél, nyomja meg: Menü () > New call (Új hívás) majd tárcsázza az új számot. Ha ezt a hívást is felvette a hívott fél, nyomja meg: Menü () > Join (konferenciahívás)

# Az Ön telefonszáma

Helye: Menü B > Settings (beállítások) > About phone (Telefon információk) > Status (Státusz) > My phone number (Saját telefonszám)

### Hívóazonosító

```
Ha el szeretné rejteni telefonszámát a hívott fél elől, nyomja

meg:

Menü B > Settings (Beállítások) > Call settings

(Hívásbeállítások) > Additional settings

(Egyéb beállítások) > Caller ID (Hívázonosító)
```

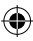

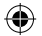

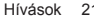

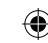

# Segélyhívás

Megjegyzés: Az Ön mobilszolgáltatója már egy vagy több segélyhívószámot (pl. 110 vagy 112) is beprogramozott a telefonba, melyeket Ön bármikor fel tud hívni, még akkor is, ha a telefon lezárt állapotban van. A segélyhívószámok országonként különbözhetnek, ezért az Ön telefoniára gyárilag feltöltött segélyhívószámok lehetséges, hogy nem mindenütt használhatók. A segélyhívást ezenkívül akadályozhatják pl. hálózati problémák, környezeti behatások és zavarok.

- Érintse meg a Home billentyűt > Phone (Telefon)-t ( ha a készülék lezárt állapotban van, akkor érintse meg a Emergency Call (Vészhívás) ikont.
- Adja meg a segélyhívószámot.
- Híváskezdeményezéshez érintse meg a 【 ikont.

Megjegyzés: Az Ön mobilkészüléke az AGPS- műholdas ielek (AGPS, Assisted Global Positioning System) segítségével képes az Ön helyzetének meghatározásban támogatást adni a segélyhívó-központnak. ("GPS és A-GPS"lásd a.97. oldalon.)

### Hívástovábbítás és várakoztatás

Továbbíthat hívásokat, amennyiben éppen mással beszél \ nem veszi fel a bejövő hívást \ nem elérhető telefonon, de választhatja a továbbítás állandósítását is.

Helye: Menü []> Settings (Beállítások) > Call settings (Hívásbeállítások) > Call Forwarding (Hívástovábbítás).

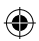

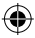

Ha aktív hívás közben beérkezik egy második hívás, ennek részletei megjelennek a kijelzőn. Az **Answer** (Válasz) megnyomásával felveheti azt. A hívásvárakoztatást kikapcsolhatja, ezáltal amennyiben újra tárcsázzák az Ön számát, a hívás azonnal átírányítódik a Hangpostára

Helye: Menü [] > Settings (Beállítások) > Call settings (Hívásbeállítások) > Additional settings (Egyéb hívásbeállítások) > Call waiting (Hívásvárakoztatás)

Kimenő hívások korlátozása Amennyiben korlátozni szeretné telefonját, hogy csak bizonyos számokat tárcsázhassanak vele: Helye: Menü (🔄) > Settings (beállítások) > Call settings (Hívásbeállítások) > Fixed Dialing Numbers (Híváskorlátozás)

- Híváskorlátozás feloldásához nyomja meg: Enable FDN. (Korlátozás feloldása)
- Ha számokat adna hozzá \ törölne az engedélyezett kimenő hívások kapcsán, nyomja meg: FDN list

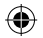

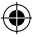

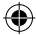

# Kapcsolatok

Vég nélküli kapcsolatok Rövid útmutató: Kapcsolatok Helye: Home > I Contacts (Kapcsolatok)

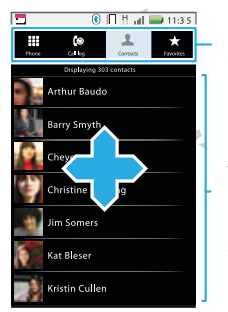

Nyomjon meg egy fület annak megnyitásához

#### Névjegyzék

A kapcsolat részleteinek megtekintéséhez érintse meg a nevet. Hosszabban lenyomva tartva eljut a szerkesztés, törlés, stb. lehetőségekhez.

Tipp: A listában való kereséshez adja meg a keresett nevet. A lista lapozásakor a jobb oldalon megjelenik egy gördítősáv. A gyorsabb lapozáshoz húzza a gördítősávot lefelé.

Kapcsolatok importálása a SIM kártyáról Amennyiben a SIM kártyáról szeretné kapcsolatait importálni a telefonba, nyomja meg: **Contacts** (Kapcsolatok) > Menü (B) > (Import \ Export). A Menü ujabb megnyomásával kiválaszthatja az "Import all" (összes importálása) opciót is.

Kapcsolatok 23

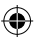

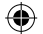

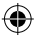

# Hívja fel, küldjön email-t, vagy SMS-t kapcsolatainak

### Helye: 1 Contacts (Kapcsolatok)

A kapcsolat részleteinek megtekintéséhez érintse meg a nevet. Hosszabban lenyomva tartva eljut a szerkesztés, törlés, stb. lehetőségekhez.

### Kapcsolatok megtekintése és használata

### Helye: 1 Contacts (Kapcsolatok)

- Bejegyzés keresésekor csak írja be a nevet. Érintse meg a bejegyzést a részletek megtekintéséhez, hívás kezdeményezéséhez, üzenet írásához, vagy egyéb információk megtekintéséhez
- SMS írásához érintse meg a bejegyzést, majd tartsa lenyomva, amíg nem látja: Text contact (Üzenetírás).

### Kapcsolatok szekesztése vagy törlése

#### Helye: Contacts (Kapcsolatok)

Érintse meg a bejegyzést, majd a felugró menu [B] -böl nyomja meg: Edit contact (szerkesztés) vagy Delete contact (Törlés) Szerkesztéskor kapcsolatára szabott, akár egyedi csengőhangot adhat meg, de sokminden mást is beállíthat

### Kapcsolat létrehozása

Helye: Contacts (Kapcsolatok) > Menu B > New contact (Új kapcsolat)

#### 24 Kapcsolatok

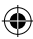

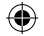

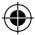

Írja be a nevet és egyéb részleteket

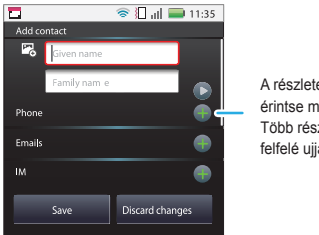

A részletek megnyitásához érintse meg Több részletért húzza felfelé ujját a kijelzőn

Amikor végzett, nyomja meg: Done (kész)

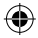

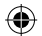

Kapcsolatok 25

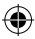

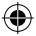

# Üzenetek

Írjon \ fogadjon SMS-t, vagy email-t

Rövid útmutató: Üzenetek Helye: Home 🝙 > 💁 > 🕍 Messaging (Üzenetek)

|                  | 🖲 👆 🖬 🚍 8:52                                                            |
|------------------|-------------------------------------------------------------------------|
| Messagi          | <b>19</b>                                                               |
| New m<br>Compose | essage<br>new missige                                                   |
| R                | 12254558787<br>Youhad 1 missed caliform 122545458787 _ 17 Aug           |
|                  | 14447772222<br>Wanta catch something to est tonight? How about _ 17 Aug |
| 8.               | 12223334545<br>Ha' Cheen. 16 Aug                                        |

Érintse meg új üzenet írásához.

Message List (Üzenet lista) Érintse meg üzenet megnyitásához. Tartsa lenyomva a mozgatáshoz, vagy egyéb művelethez.

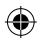

Tipp: Többi üzenete megtekintéséhez ujjával haladjon felfelé \ lefelé a kijelzőn.

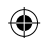

# Üzenetek olvasása \ megválaszolása

- Egy üzenet (és arra adott válaszok) megnyitásához érintse meg az üzenetet.
- Válasz írásához nyissa azt meg, majd a képernyő alján található szövegdobozba írja be üzenetét.
- Opciók előhívásához érintse meg az üzenetet, és tartsa újját lenyomva.

Tipp: A Messaging (Üzenetek) parancsikont elhelyezheti a kezdőképernyőn. Ehhez érintsen meg és tartson lenyomva egy üres pontot a kezdőképernyőn, majd nyomja meg: Shortcuts (Parancsikonok) > Applications (Alkalmazások) > Messaging (Üzenetek).

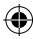

# Új üzenet írása

Helye: Home 🔚 > 🖸 > 🖄 Messaging (Üzenetek) > New Message (Új üzenet)

Írja be a címzettet és az üzenetet. Nyomja meg a Menü-t

### Beállítások szerkesztése

Beállításainak szerkesztéséhez nyomja meg: Home ()> 🖀 Messaging (Üzenetek) > Menu 🚼 > Settings (Beállítások):

- Text message limit (Üzenetek megőrzése) Hány üzenetet szeretne megőrizni
- Notifications (Értesítések) Üzenetek megjelenítése az Állapotjelző soron
- Delivery reports (Kézbesítési jelentések) Minden elküldött üzenethez kérheti

### Csatolmányok küldése \ fogadása

Egy file üzenetben való küldéséhez nyomja meg: New message (Új üzenet), majd Menu 📴 > Attach (Csatolás) és válassza ki a csatolandó file-t.

File csatolmányban való fogadásához nyissa meg az üzenetet, és érintse meg a file nevét annak letöltéséhez. Ha még egyszer megérinti, a file megnyílik. Néhány file formátum átalakítható HTML-re. Átalakítás esetén a **Get HTML version** (HTML verzió) gomb megnyomásával konvertálhatja át a file-t.

Tipp: Nagyob méretű csatolmányok gyorsabb letöltéséhez használja a WLAN kapcsolatot, erről bővebb információkat olvashat az 53. oldalon.

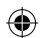

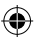

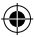

### Email beállítása

Email fiók létrehozásához a kezdőképernyőn \ menüben érintse meg: > Email.

- A Corporate Sync (Céges ügyek) menu az Exchange szerver-t használó email fiókok használatához szükséges. Ennek beállításához lépjen kapcsolatba cége IT osztályával. Tipp: Elképzelhető, hogy meg kell adnia a következőket: domain name (Domain neve), username (az Ön felhasználóneve)
- Az Email személyes fiókot jelent. Fiókja részleteiért lépjen kapcsolatba email \ internetszolgáltatójával.
   Megjegyzés: WLAN használata során a Yahoo Mail postafiókokba való belépés nem engedélyezett. Ugyanakkor böngészője segítségével a mail.yahoo.com-on megtekintheti email-jeit.

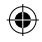

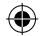

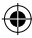

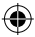

# Hangposta

Új hangposta üzenet érkezésekor a telefon erröl értesítit Önt a képernyő tetején (vagy SMS-ben) Hangposta üzenet meghallgatásához nyomja meg : Chárcsázó), majd írja be a Hangposta számát, majd a gombot.

Hangposta beállítások megnyitásához nyomja meg: Menu B > Settings (Beállítások) > Call Settings (Hívás beállítások) > Voicemail settings (Hangposta beállítások)

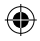

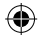

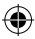

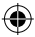

# Szövegírás

Kis billentyűzet, nagy lehetőségek...

# Virtuális billentyűzet

A kijelzőn található virtuális klaviatúra megnyílik, amikor szövegfelületet érint. A billentyűzet bezárásához nyomja meg: Back ().

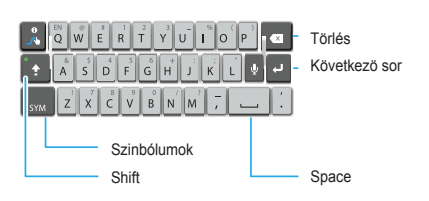

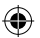

30 Szövegírás

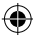

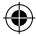

### Swype<sup>™</sup> szövegbevitel

(csak bizonyos nyelveken érhető el) A Swype-al még egyszerűbb a szövegbevitel. El sem kell engednie a képernyőt, irhat folyamatosan Egy szó beírásához húzza végig ujját a szó betűin.

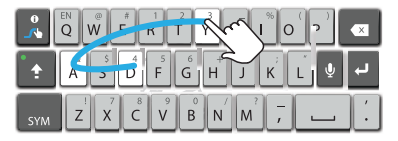

Ha kétszer irná ugyanazt a betűt, körözzön a gomb felett.

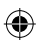

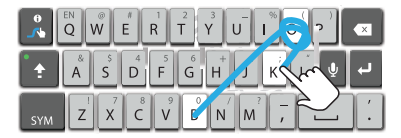

Nagybetűkhöz a rajznak megfelelően húzza végig ujját a billentyűzet felett.

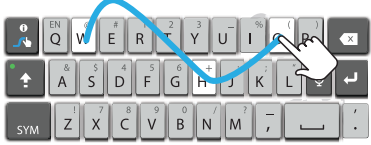

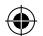

Szövegírás 31

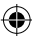

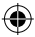

Swype beállítások módosításához nyomja meg: Menu BB > Settings (Beállítások) > Language & keyboard (Nyelvek & billentyűzet) > Swype.

#### Tippek:

- Több szimbólum beírásához nyomja meg: SYM.
- Egy szó kijavításához érintse meg a szót kétszer egymás után. A Swype megmutatja a lehetséges opciókat.
   Amennyiben a Swype nem találja ki a szót, új menüt fog látni.
- Habár a Swype nem ismeri a szót, annak beírása akkor is lehetséges. A második alkalommal a Swype már emlékezni fog a szóra.

### Multi-touch szövegbevitel

Ennek bekapcsolásához a kezdőképernyőről nyomja meg: Menu B > Settings (Beállítások) > Language & Keyboard (Nyelvek és billentyűzet > Input method (Beviteli mód) > Multi-touch keyboard.

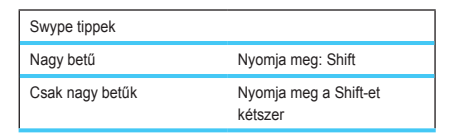

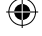

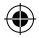

| Swype tippek                                         |                                                                                  |
|------------------------------------------------------|----------------------------------------------------------------------------------|
| A szöveg vágása, másolása,<br>vagy beillesztés       | Tartsa lenyomva a<br>szövegdobozt, a<br>szerkesztési<br>beállítások előhívásához |
| Betű törlése<br>(több törléséhez tartsa<br>lenyomva) | Nyomja meg: Delete 🔀                                                             |
| Számok és szimbólumok<br>beírása:                    | nyomja meg: 😵                                                                    |
| Új sor kezdése:                                      | nyomja meg: 📕                                                                    |

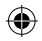

A billentyűzet beállításait megváltoztathajta. Ehhez nyomja meg: Menü BO > Settings (Beállítások) > Language & Keyboard (Nyelvek és billentyűzet) > Android keyboard (Android billentyűzet)

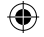

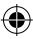

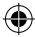

# Szövegbeviteli beállítások

A virtuális billentyűzet használata alatt a telefon felajánl lehetséges szavakat saját szótárából, melyek megkönnyíthetik a szövegbevitelt. A beállításokat megváltoztathatja. Helye: A kezdőképernyőn nyomja meg: Menü [B] > Settings (Beállítások) > Language & keyboard (Nyelvek és billentyűzet)

- Szótárának szerksztéséhez érintse meg: User dictionary (Felhasználói szótár).
- A nyelv illetve a billentyűzet helyi szokásokhoz való igazításához érintse meg: Select locale (Helyszin).
- A hangok, és egyéb beállítások megváltoztatásához érintse meg: Android keyboard (Android billentyűzet).
- Az automatikus javítással kapcsolatos beállításokért értinse meg: Device keyboard (Telefon billentyűzet)

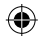

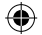

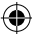
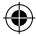

# Internet

Szörfözzön az interneten akár számítógépe nélkül is, kizárólag a telefonjával.

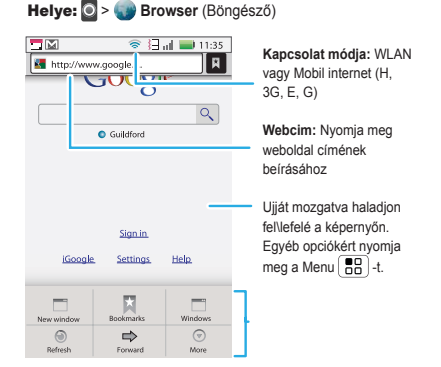

Megjegyzés: Amennyiben nem tud kapcsolatot létesíteni, kérjük forduljon mobilszolgáltatójához.

#### Kapcsolódás

A telefon a mobiltelefon-hálózatot (rádióhullámok útján) használja az internetes kapcsolat automatikus kiépítéséhez. Megjegyzés: Az Ön mobilszolgáltatója az internet használatáért vagy adatok letöltéséért díjat számolhat fel Önnek.

Internet 35

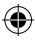

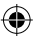

A vezeték nélküli hálózat használatához nyomja meg a Menu B > Settings (Beállítások) > Wireless & networks (WLAN és hálózatok). A bekapcsoláshoz érintse meg a WI-FI (WLAN) ikont, majd az elérhető távolságban lévő vezeték nélküli hálózatok kereséséhez válassza a Wi-Fi settings (WLAN beállításokat). Kapcsolat létesítéséhez érintse meg az egyik hálózat ikonját. További információk az 53. oldalon.

# Böngészés közben

Nagyítás & kicsinyítés

A weboldalakon kétszeri érintéssel nagyíthatja \ kicsinyítheti az oldalakat.

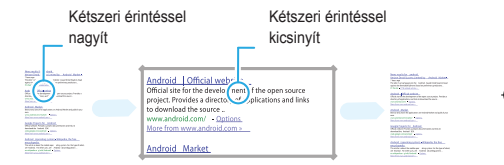

Tipp: Használja az érintés és nyomva tartás funkciót a zoomoláshoz. Erről további tudnivalókat talál a 8. oldalon

#### Linkek kiválasztása

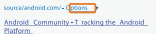

Ha Ön egy linket megérint, akkor azt a telefon megjelőli, és az oldal megnyílik. Ha a linket megérinti és nyomva tartja, eljut az opciókhoz, mint például **Open new window** (Megnyítás új ablakban) vagy **Bookmark Ink** (Könyvjelzők)

36 Internet

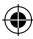

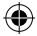

# Internet opciók

A Menu negérintésével hívhatja elő az opciókat:

| Opciók                  |                                                                                                    |
|-------------------------|----------------------------------------------------------------------------------------------------|
| New window (Új ablak)   | Új böngészőablak<br>megnyitása.                                                                                                    |
| Bookmarks (Könyvjelzők) | Megmutatja az elmentett<br>könyvjelzőket. Az<br>Add (Hozzáadás)<br>megnyomásával<br>hozzáadhatja a listához.                                                                                                    |
| Windows (Ablakok)       | Megmutatja, mely<br>böngészőablakok vannak<br>nyitva.                                                                                                    |
| Refresh (Frissít)       | A jelenlegi oldal újratöltése.                                                                                                    |
| Forward (Tovább)        | Egy korábban megtekintett<br>weboldalra navigál.                                                                                                    |
| More (Egyéb)            | További beállítások, mint<br>például: Find on page<br>(Keresés), Select text<br>(Szöveg kijelőlése), Page<br>Info (Oldalinfo), Share page<br>(Megosztás), Downloads<br>(Letőltések) és Settings<br>(Beállítások). |

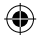

Internet 37

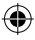

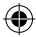

### Alkalmazások letöltése

Figyelem: Járjon el kellő körültekintéssel az ismeretlen forrásból származó alkalmazások letöltése során. Telefonja és adatai védelméért csak olyan forrástól töltsön le alkalmazásokat, melyben megbízik. További információkat talál a 38. oldalon.

Megjegyzés: Minden letöltött alkalmazást a telefon saját memóriájában tárol.

#### Alkalmazások letöltéséhez:

- Alkalmazás letöltése egy adott weboldalról: Menu BD > Settings (Beállítások) > Applications (Alkalmazások) > Unknown sources.(Ismeretlen forrás)
- Böngésző elindítása: O > Browser (Böngésző).
- A választott alkalmazás megkeresése,majd a link megérintésével letöltése.

#### Letöltött tartalmak kezelése

A letöltött alkalmazások \ file-ok megtekintéséhez nyomja meg: Menü 🔁 > Browser (Böngésző) > More (További opciók) > Downloads (Letöltött tartalmak). Az előzmények törléséhez nyomja meg: Menu 🛃 > Clear list (Lista törlése). Visszavonáshoz nyomja meg: Menü 🗒 > Cancel all Downloads (Letöltések visszavonása)

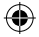

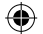

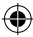

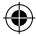

# Helymeghatározás

Nincs többé szüksége térképekre

Navigáció™

Telefonja Google Maps Navigációs szoftverrel érkezik. Helye: ☑ > Navigation (Navigáció) Irányok megadása. Nem kell azon gondolkodnia, hol forduljon be. 3-D navigáció. Tekintse meg elöljáróban az utat, a készülék felhivja figyelmét a kanyarokra. Kapcsolódó navigáció. Élő dugófigyelő, és lehetséges útvonalak felajánlása Megjegyzés: A fenti funkciók nem biztos hogy elérhetőek lesznek az Ón számára. Navigáció meghatározott kapcsolatokhoz. Mentsen el egy helyszint, és két érintéssel láthatja annak elhelyezkedését a térképen. Lépésenkénti instrukciókért látogasson el a következő weblapra: htts://www.google.com/mobile/naviaation/.

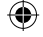

#### Google Maps™

Megjegyzés: A Google alkalmazások nem midnenhol elérhetőek. További részletekért kérjük érdeklődjön a szolgáltatójánál.

Rövid útmutató: Google Maps

Hol vagyok? Hova szeretnék eljutni? Ne aggódjon, a Google Maps™ megtalálja a válaszokat.

Helye: 🖸 > Maps

Helymeghatározás 39

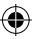

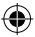

Tipp: Használja a nagyítás \ kicsinyítés funkciót a navigációhoz. További instrulciókat talál a 9. oldalon.

# Adja meg helyzetét

Engedélyezze telefonjának, hogy meghatározza az Ön pozicióját. Ehhez használhat GPS jeleket (nagyon pontos, de megterheli az akkumulátort), vagy a mobilhálózatot (kevésbé pontos, de kíméli az akkumulátort). Pozíciójának megadásához a kezdőképernyőn nyomja meg:

Menu B> Settings (Beállítások) > Location & security (Biztonsági beállítások) > Use GPS satellites (GPS használata) éslvagy Use wireless networks (Mobilhálózat használata).

# Találja meg pozícióját

Megjegyzés: Ne felejtse el pozíciójának forrását beállítani. Ehhez érintse meg: Menu B > My Location (Saját pozícióm). Pillanatnyi helyzetét a térképen láthatja mint: .

# Találja meg céljait

- Érintse meg: Menu -> Search (Keresés).
- Írja be a kereset hely nevét, címét, városát, majd nyomja meg: Q.

Tipp: Ha a keresett cím egy már korábban meglátogatott cím, válassza ki a korábban meglátogatott helyek listájáról.

 Érintse meg a kereső dobozt, hogy minden eredményt láthasson, majd érintse meg a kiválasztott címet. Válasszon a következő opciók közül: Show on map (Mutassa térképen), Get Directions (Utiterv), Call (Hívás) vagy Add as a contact (Kapcsolként hozzáad).

40 Helymeghatározás

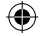

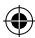

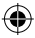

# Útiterv

- Érintse meg: Menu -> Directions (Útiterv).
- Írjon be egy kezdőpontot, vagy érintéssel válassza ki: My current location (Aktuális pozicióm), Contacts (Kapcsolatok), or Point on map (Bejelölés térképen).
- Adjon meg egy célállomást (címet), vagy érintéssel válassza ki: Contacts (Kapcsolatok) or Point on map (Bejelölés térképen).
- Válassza ki az elérés módját (autóval, közlekedési eszköz vagy gyalog), majd érintse meg: Go (Mehet). Az útiterv láthatóvá válik lista formájában. Térképen való megtekintéshez válassza ki: Show on map (Térképen mutat).
- Ha végzett, nyomja meg: Menu B > More (további opciók)> Clear map (Törlés).

#### Válasszon térkép-nézeti formát

Érintse meg: Menu BB > Layers hogy választhasson térképnézeti formát: Traffic (Dugófigyelő nézet), Satellite (Műhold nézet), Latitude (Latitude nézet) vagy tekinse meg korábbi keresések eredményeit, megtekintett pozíciókat, vagy útiterveket

Érintse meg: Menu B > Layers (Szintek) > More layers (További szintek) hogy alsóbb menüket is meg tudjon tekinteni, mint például: My Maps (Saját térképek), Wikipedia, vagy Transit Lines (Tranzitvonalak).

Nyomja meg a Clear Map (Törlés)-t hogy korábbi kereséseit törölje.

Helymeghatározás 41

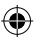

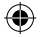

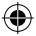

# Térkép nézet

Térkép megmutatása utcák, folyók, tavak, hegyek és határok neveinek megjelölésével. Ez az alapbeállítás

# Műhold nézet

Térkép megmutatása műhold nézetből.

# Dugófigyelő nézet

Amennyiben elérhető Önnél, valós idejű dugókkal kapcsolatos adatok jelennek meg készüléke kijelzőjén, szines csikokkal jelölve a dugó helyét.

# Latitude

#### Csatlakozzon a Latitude-hoz

A Latitude használatával láthatja, hogy családtagjai és barátai hol tartózkodnak. Ha találkozni szeretne velük, vagy ellenőrizné, hogy szülei épségben hazaértek, vagy csak kapcsolatban akar valakivel maradni, használja az alkalmazást! Nem kell aggódnia, pontos helyét nem osztja meg telefonja, csak az Őn engedélye után. Csatlakozzon a Latutide-hoz, És hívja meg barátait a rendszerbe (vagy fogadja el azok meghívását).

Google Maps használata közben nyomja meg: Menu (B) > Join Latitude (Latitude csatlakozás) . Amennyiben egyetért a megjelenő nyilatkozattal, nyomja meg: Continue (Folytatás)

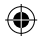

#### 42 Latitude

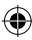

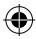

### Barátok hozzáadása \ eltávolítása

Helye: 🖸 > Maps > Menu 📳 > Latitude

### Barátok hozzáadásához:

- Nyomja meg: Menu 
   > Add friends (Barátok hozzáadása
- Érintse meg: Select from Contacts (Kiválasztás kapcsolatoktól) vagy Add via email address (Kiválasztás email címből), majd érintsen meg egy kapcsolatot. Ezután nvomia mec: Add friends. (Hozzáadás)

Amennyiben barátai már használják a Latutide szolgáltatást, email értesítést kapnak a kérésről. Amennyiben még nem használják, email üzenetben kéri őket a rendszer a Latutide-hoz való csatlakozással.

#### Barátok eltávolításához:

- Érintse meg: Menu B > Latitude hogy láthassa barátainak listáját. Ezután érintsen meg egy kapcsolatot a listán.
- Érintse meg Remove this friend.(Barát eltávolítása)

#### Pozició megosztása:

Amennyiben kérést kap, hogy ossza meg pontos helyének adatait, a következő opciókból választhat:

- Accept and share back Láthatja barátai helyzetét, és barátai láthatják az Ön pozicióját.
- Accept, but hide my location Láthatja barátai helyzetét, de barátai nem láthatják az Ön pozicióját.
- Don't accept Hellyel kapcsolatos információk nem lesznek megosztva Ön és barátai között

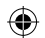

Latitude 43

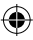

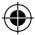

# Poziciójának elrejtése:

Ha egy barátja előtt el szeretné rejteni pozicióját, érintse meg: Menu BP > Latitude hogy eljusson barátai listájához. Érintse meg a megfelelő barátot, majd nyomja meg: Menu BP > Privacy (További opciók) > Hide your Location (Pozició elrejtése).

### Latitude kikapcsolása

Érintse meg: Menu ( ) Latitude, majd nyomja meg: Menu > Privacy (További opciók) > Turn off Latitude (Latitude kikapcsolása)

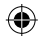

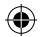

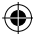

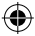

### YouTube™

forgassa le saját videoját

**Megjegyzés:** Ez a funkció nem biztos hogy az Ön közelében elérhető. Kérjük ellenőrizze szolgáltatójával.

# Rövid útmutató: YouTube

Tegye fel video-ját az internetre, és megtekintheti hányan nézték meg felvételét online.

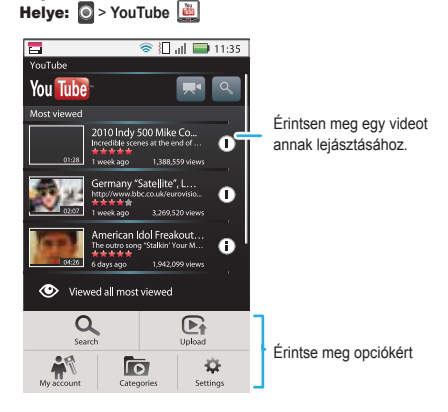

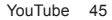

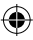

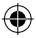

A YouTube-ra feltöltött tartalmak által minden YouTube felhasználó láthatja az Ön által feltöltött videokat. A YouTube-ra feltöltött videok böngészéséhez nincs szüksége YouTube felhasználói fiókra.

Megjegyzés: Ha nincs YouTube felhasználói fiókja, látogassa meg a: http://www.youtube.com weboldalt, hogy többet megtudjon a belépésről. Felhasználói fiók létrehozásához, vagy belépéshez további információkat talál a 47. oldalon.

#### Videok megtekintése

Válogasson a népszerű kategóriák közül, mint például Most viewed (Legtöbbet megtekintett), Most Discussed (Legtöbbet véleményezett) és Most recent (Legfrissebb). Érintsen meg egy kategóriát, majd a video-t megérintve telefonja lejátssza azt. További video kategóriákért érintse meg: Menu (B) > Categories (Kategóriák).

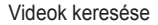

Helye: Menu > Search (Keresés) Írja be a szöveget, majd érintse meg: Search.

#### Videok megosztása

Küldje el az Ön által megtekintett video linkjét barátainak.

- Érintse meg: Menu Share (Megosztás).
- Címezze meg email-jét, majd nyomja meg: Send (küldés)

#### 46 YouTube

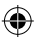

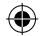

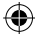

# Az Ön felhasználói fiókja

Lépjen be, vagy készítse el fiókját.

#### Helye: Menu -> My account (Saját fiók)

- YouTube fiók elkészítéséhez érintse meg a "Don't have a YouTube account?" A "Touch here to create one"link megérintésével készíthet saját fiókut. Ha már van saját YouTube fiókja, adja meg felhasználói nevét, és jelszavát, majá érintse meg: Sign in
- Új fiók létrehozásához adja meg felhasználói nevét, és töltse ki a kért adatokat, majd érintse meg: I accept.(Elfogadom)

#### Videok feltöltése

Helye: Menu -> Upload (Feltöltés)

- Érintse meg a video-t, melyet fel szeretne tölteni. A video nevét megváltoztathatja, beállíthatja, ki férhet hozzá, és megjelölheti.
  - Érintse meg: Upload (Feltöltés)

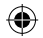

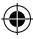

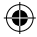

# Alkalmazások mindenkinek

Töltse le kedvenc alkalmazásait Android Market (Piactér)

Helye: Home 
> Android Market 
(Piactér )
Töltsön le szórakoztató játékokat vagy trendi alkalmazásokat. A
Marketen (Piactéren ) keresztül kapcsolatot teremthet a világ
összes szoftverfejlesztőjével. Így mindig megtalálhatja azt az
alkalmazást, amelyre Önnek éppen szüksége van. Amennyiben
a Markettel (Piactérrel) kapcsolatban segítségre van szüksége,
vagy kérdése merülne fel, nyomja meg a Menu 
) > Help
(Súgó-t).

#### Alkalmazások keresése és telepítése

Lapozzon a kívánt alkalmazásra, majd a letöltés megkezdéséhez érintse meg az ikont. Ezután válassza a Install (Telepítést)-t ( ha az alkalmazás ingyenes ) vagy a Buy ( Vásárlást ).

Figyelmeztetés: Amennyiben a letöltendő alkalmazás változásokat eszközől addataiban vagy a telefon funkcióinak vezérlésében, akkor szükség lesz az Ön külön engedélyére is. Az Install (Telepítés) kiválasztása után letöltődik az alkalmazás. A Buy (Vásárlás) opció választásakor lehetséges, hogy felkérik egy pótlólagos GoogleTM- account (GoogleTM- fiók) létrehozására. Jelentkezzen be és a továbblépéshez válassza a Buy now (Vásárlás most-ot). Kövesse a kijelzőn megjelenő utasításokat. A letöltés állapotának megtekintéséhez nyissa meg értesítések ablakot.

48 Alkalmazások mindenkinek

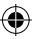

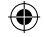

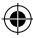

# Alkalmazások letöltése és helyreállítása

Az aktuális letöltések megtekintéséhez nyomja meg a kezdőképernyőn a Menu []] > Downloads (Letöltések). A letöltés állapotát a kijelző felső részén követheti nyomon. A letöltött alkalmazások megtekintéséhez nyomja meg a Menu > Downloads (Letöltések). A részleteket az alkalmazás ikont megérintve tekintheti meg. Ebből a menüből tud felülvizsgálatot, eltávolítást és egyéb funkciókat is vezérelni.

A már egyszer letöltött alkalmazások újbóli telepítéséhez nyomja meg a Home () Market (Piactér-t). Ekkor felsorolásra kerül az összes korábban telepített alkalmazás, melyek így ismét könnyedén letölthetők.

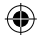

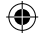

Alkalmazások mindenkinek 49

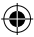

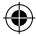

# Bluetooth kapcsolat

Gyorsindítás: Bluetooth kapcsolat

Helye: Menu B > Settings (Beállítások) > Wireless & networks (WLAN és hálózatok) > Bluetooth settings (Bluetooth beállítások)

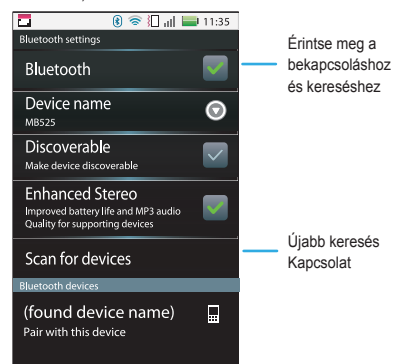

A mobiltelefon Bluetooth funkciójának aktiválása vagy kikapcsolása

Helye: Menu B) > Settings (Beállítások) > Wireless & networks (WLAN és hálózatok) > Bluetooth Megjegyzés: Az akku élettartamának növeléséhez kapcsolja ki a Bluetooth funkciót, ha éppen nem használja

50 Bluetooth kapcsolat

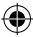

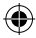

# Új eszközök csatlakoztatása

Megjegyzés: Ehhez a funkcióhoz opcionális tartozék szükséges.

Egy új eszközhöz való kapcsolódáshoz, mindkét készüléket csatlakoztatni kell egymáshoz. Ezt az eljárást minden eszköz esetén csupán egyszer kell végrehajtani.

- Ellenőrizze, hogy a telefonhoz csatlakoztatni kívánt készülékben aktiválva van-e felismerési mód.
   Megjegyzés: További információkat az érintett készülék kezelési útmutatójában találhat.
- Nyomja meg a Menu B > Settings (Beállítások) > Wireless & networks (WLAN és hálózatok ).
- A bekapcsoláshoz és eszközkereséshez érintse meg a Bluetooth (a) ikont. Ha a Bluetooth már aktiválva van, akkor a Bluetooth készülékek kereséséhez érintse meg a Bluetooth settings (Bluetooth beállítások) > Scan for devices (Eszközök keresése ) ikonokat.

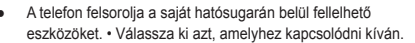

 Érintse meg az • OK-t, vagy adja meg a készülék hozzáférési kódját (pl. 0000), hogy létrejöhesssen a két eszköz közti kapcsolat. Amikor az eszközzel létrejött a kapcsolat, az Állapotsoron megjelenik a Bluetooth (s) állapotjelző szimbólum.

Megjegyzés: Vezeték nélküli telefonok használata ronthatja a koncentrációs képességet vezetés közben. Szakítsa meg a beszélgetést, ha nem tud odafigyelni a vezetésre. Ezenfelül lehet, hogy a mobileszközök és tartozékaik használata bizonyos körzetekben (pl. benzinkút, kórház) nem, vagy csak korlátozott mértékben megengedett. Mindig tartsa be a termékek használatára vonatkozó törvényeket és előírásokat

Bluetooth kapcsolat 51

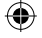

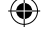

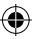

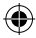

# Eszközök újracsatlakoztatása

Ha a telefon Bluetooth-funkciója be van kapcsolva, a telefon automatikusan is képes csatlakozni a korábban már felismert Bluetooth-eszközökhöz.

Ha a telefont manuálisan szeretnénk egy korábban már hozzáadott eszközhöz csatlakoztatni, akkor a **Bluetooth** devices ( Bluetooth eszközök ) listából válassza ki az eszköz nevét.

#### Eszközök leválasztása

A telefon automatikusan leválik a csatlakoztatott eszközről, ha az eszközt egyszerűen kikapcsolja.

Ha a telefont manuálisan szeretné leválasztani a csatlakoztatott eszközről, akkor érintse meg és tartsa lenyomva az eszköz nevét az eszközlistán, majd nyomja meg a Menü gombot és a legördülő menüből válassza a > **Disconnect** (Kapcsolat bontása ) ikont.

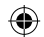

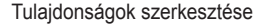

Nyomja meg a Menu ( ) Settings (Beállítások) > Wireless & networks (WLAN és hálózatok) > Bluetooth settings (Bluetooth beállítások) > Device name (Eszköz neve). Adjon meg egy nevet, majd menjen az OK-ra.

52 Bluetooth kapcsolat

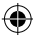

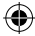

# Drótnélküli internet (WLAN)

Otthonról, irodából vagy hotspot-ról

Rövid útmutató: WLAN Helye: Home ) > Menu ) > Settings (Beállítások) > Wireless & networks (WLAN és hálózatok) > Wi-Fi settings (WLAN Beállítások) Drótnélküli internet hálózat használatával gyorsabban töltheti le az adatokat.

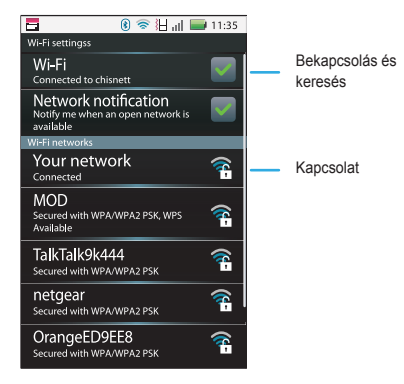

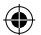

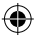

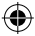

#### WLAN ki \ bekapcsolása

Helye: A kezdőképernyőn érintse meg: Menu (B) > Settings (Beállítások) > Wireless & networks (WLAN és hálózatok) > Wi-Fi (WLAN)

Megjegyzés: A jobb akkumulátor teljesítmény érdekében kapcsolja ki a WLAN-t ha nem használja azt.

#### WLAN keresés és kapcsolódás

Hálózat(ok) kereséséhez:

- A kezdőképernyőn nyomja meg: Menu (D) Settings (Beállítások) > Wireless & networks (WLAN és hálózatok) > Wi-Fi settings (WLAN beállítások).
- A Wi-Fi megérintésével aktiválja azt, és elindul a keresés. Ezután nyomja meg: Menu B > Scan (Keresés). Telefonja listázza az elérhető hálózatokat.
- Érintse meg a választott hálózatot a kijelzőn
- Ha szükséges, írja be a Network SSID azonosítót, a Security (biztonsági) kódokat és a Wireless password (Hálózati jelszó)-t, majd nyomja meg: Connect (Kapcsolódás). Aktiv WLAN kapcsolat esetén egy ?

Tipp: Bekapcsolt WLAN esetén a telefon automatikusan újra kapcsolódik ahhoz a WLAN hálózathoz, amellyel korábban kapcsolatot létesített.

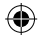

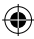

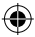

#### WLAN hotspot

Megjegyzés: A funkció használtához szüksége lesz egy WLAN hotspot előfizetésre. Lépjen kapcsolatba szolgáltatójával további információkért.

Telefonját használhatja, mint mobil WLAN hotspot-ot, így teremthet hordozható, kényelmes internet hozzáférést más WLAN kompatibilis eszközöknek.

#### Beállítás

Megjegyzés: Az internetes hozzáférés számos veszéllyel járhat. Telefonját 3G nagysebességű internet hotspot-ként állítja be, amelyhez számos illetéktelen felhasználó is hozzáférhet. Javasoljuk, hogy minden esetben használjon jelszavat, vagy más védelmi megoldásokat, hogy megvédje számítógépét az illetéktelen behatolóktól. WLAN hotspot beállításaihoz biztonsági védelmet állythat be a következőképpen:

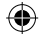

Helye: > Advanced (További opciók) > WiFi AP mode (WLAN biztonság)

Érintsen meg egy beállítást annak módosításához:

- SSID Adjon meg egyedi nevet hotspot-jához.
- Security Állítsa be a megfelelő biztonsági megoldást: WEP, WPA, vagy WPA2. Irja be egyedi jelszavát. Más felhasználók csak akkor csatlakozhatnak a hálózathoz, ha ezt a jelszót megadják.

Megjegyzés: WEP a leggyengébb védelmi megoldás, mivel ez a legkevésbé ellenálló a hacker támadásokkal szemben. A WPA2 használata ajánlott (IEEE)

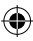

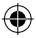

 Csatornák - Válasszon egy olyan csatornát, amely minimálisra csökkenti az esetleges zavaró elemeket (interferenciákat). Előfordulhat, hogy több csatkornát is ki kell próbálnia, miután a hotspol-to aktiválta.

A Save megérintésével mentheti a beállításokat, ha kész van.

#### Hotspot aktiválása

Helye: 2 > 3 G Mobile Hotspot > Tap to start Mobile Hotspot service (Kezdéshez érintse meg) Aktív WLAN hotspot használatakor más WLAN kompatibilis eszközők is csatlakozhatnak ahhoz, a hotspot SSID azonosítójának megadásával, majd a helyes jelszó megadásával.

Ha nem tudja a WLAN hotspot-ot aktiválni, tegye a következőt:

- Lépjen kapcsolatba szolgáltatójával az Access Point Name (APN) beállításokért.
- Érintse meg: Menu B: > Settings > Wireless & Networks (WLAN és hálózatok) > Mobile networks (Mobil hálózatok) > Access Point Names > service provider (szolgáltató), majd adja meg a szolgáltatójától megkapott béállításokat
- Érintse meg: APN type, majd adja meg: dun (mind kis betűvel) majd nyomja meg: OK.

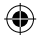

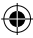

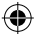

# DLNA

A DLNA segítségével könnyen oszthat meg fotókat, videokat DLNA kompatibilis televízióján \ monitorán, saját WLAN hálózata használatával.

Ellenőrizze, hogy telefonja aktívan kapcsolódik egy élő WLAN hálózathoz, és egyúttal egy DLNA kompatiblis eszközhöz is.

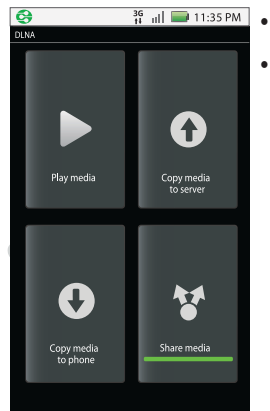

Érintse meg O >
 DLNA.

Érintse meg Play media (Média lejátszása), Copy media to Server (Média másolása szerverre), Copy media to phone (Média másolása telefonra), vagy Share media (Média megosztása). Ezután kövesse a telefon képernyőjén található instrukciókat.

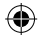

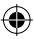

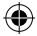

# Tippek & trükkök

Néhány hasznos tanács Parancsikonok

| На                                          |                                                                                                    |
|---------------------------------------------|----------------------------------------------------------------------------------------------------|
| Visszatérne a<br>kezdőképernyőre            | Nyomja meg: Home 🝙 .                                                                                                    |
| Legutóbb tárcsázott számok<br>listájához    | Nyomja meg C Dialler<br>(Tárcsázó) > Call log<br>(Híváslista).                                                                                          |
| Kljelző\telefon deaktiválása\<br>aktiválása | Deaktiváláshoz nyomja<br>meg a Be\kikapcsoló<br>gombot, majd újra a Be\<br>kikapcsoló gombot<br>aktiváláshoz.                                           |
| Kijelző lezárása:                           | A kezdőképernyőn nyomja<br>meg: Menu 🚼 > Settings<br>(Beállítások) > Location<br>& security (Biztonsági<br>beállítások) > Screen lock<br>(Képernyőzár). |
| Google™ kereséshez:                         | Nyomja meg a Search<br>Q (Keresés) gombot a<br>billentyűzeten.                                                                                          |

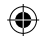

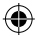

| Legutóbb használt<br>alkalmazások megtekintése  | Tartsa lenyomva: Home                                                                                                    |
|-------------------------------------------------|----------------------------------------------------------------------------------------------------|
| Repülő mód be\<br>kikapcsolása:                 | Tartsa lenyomva a Be\<br>kikapcsoló () gombot –<br>Flight mode.                                                                                                    |
| Bluetooth, WLAN és GPS<br>állapot megtekintése: | Tartson lenyomva egy üres<br>pontot a kezdőképernyőn,<br>majd válassza: Motorola<br>Widgets (Motorola widget-<br>ek) – Bluetooth toggle<br>(Bluetooth státusz), Wi-Fi<br>toggle (WLAN állapot) vagy<br>GPS toggle (GPS állapot) |
| Egy link kiválasztása<br>nagyítással            | A böngészőben kétszer<br>nyomja meg a kijelzőt > link                                                                                                    |
| Lista tetejére ugrás:                           | Nyomja meg:<br>Shift 🚡 - felfelé nyíl.                                                                                                    |
| Lista aljára ugrás:                             | Nyomja meg:<br>Shift 🚡 - lefelé nyíl.                                                                                                    |

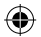

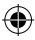

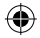

| На                                                                        |                                                                                                    |
|---------------------------------------------------------------------------|----------------------------------------------------------------------------------------------------|
| Parancsikon<br>létrehozása a<br>kezdőképernyőn<br>(alkalmazás, kapcsolat) | Tartsa lenyomva ujját<br>a kezdőképernyő üres<br>részén az Add to Home<br>screen (Hozzáadás)<br>menü előhivásához, majd<br>válassza: Shortcuts<br>(Parancsikonok). Ezután<br>érintse meg a megfelelő<br>alkalmazást vagy<br>kapcsolat-bejegyzést. |
| Parancsikon\ <b>Widget</b><br>mozgatása                                   | érintse meg az ikont és<br>tartsa nyomva, majd húzza a<br>widgetet a kívánt helyre.                                                                                                    |
| Parancsikon\ <b>Widget</b><br>törlése                                     | érintse meg az ikont és<br>tartsa nyomva, majd húzza<br>a widgetet a kuka ikon-ra, a<br>képernyő alján                                                                                                    |

#### Akkumulátor tippek:

Az Ön telefonja, mint egy kis computer, számos műveletet végez egyszerre, amely (használattól függően) rengeteg energiát fogyaszthat. Az akkumulátor kímélésének opcióihoz nyomja meg:

Menu B > Settings (Beállítások) > Battery manager (Akku menedzsment) > Battery profile (Akku.profil).

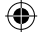

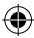

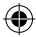

Itt választhatja:

- Performance mode (Teljesítmény szabályozás)-t Folyamatos adathasználhathoz \ akku.terheléshez
- Battery saver mode (Energiatakarékos) Ha akkumulátora merülőfélben van
- Smart mode (Személyre szabott) Ha az Akku.profilját a csúcsidőn kívüli órákra be akarja határolni.

Meg több energiát takaríthat meg, ha:

- Kevesebb video-t vesz fel, és kevesebb fotót készit, illetve kisebb mennyiségű zenét hallgat telefonján.
- Kevesebb widget-et használ, amelyek folyamatosan adatletöltésre késztetik a telefont (Ehhez bővebb információkat talál a 12. oldalon).
- Amikor teheti, kikapcsolja a GPS-t, WLAN-t és\vagy Bluetooth<sup>™</sup> használatot (Ehhez bővebb információkat talál az előző oldalon).
- Korlátozza a telefon által használt frekvenciákat. Ehhez nyomja meg: Menu BB > Settings (Beállítások) > Wireless & Networks (WLAN és hálózatok) > Mobile networks (Mobil hálózatok) > Use only 2G Networks (csak 2G hálózatok használata).
- Kikapcsolja a folyamatos hálózat keresést (amennyiben ámyékoti helyen tartózkodik). Ehhez nyomja meg: Bel kikapcsoló () gomb, majd a felugró menüben érintse meg: Filght mode (Repülő mód)

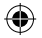

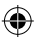

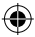

- A kijelző fényerejét csökkenti: Ehhez nyomja meg: Menu
   Settings (Beállítások) > Sound & display (Hangok és kijeklző) > Brightness (Fényerő).
- A kijelző elsötétüléséig tartó időt csökkenti. Ehhez nyomja meg: Menu [e] > Settings (Beállítások) > Sound & display (Hangok és kijeklző) > Screen timeout (Kijelző sótétülése)

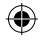

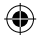

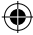

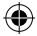

# Személyre szabás

Formálja saját képére telefonját Widget-ek

Új widget létrehozásához

 Keressen a Kezdőképernyőn egy üres helyet, ahol létre kíván hozni egy új widgetet.

Tipp: A Kezdőképernyő nem látható felületének megtekintéséhez elmozgathatja a képernyőt balra vagy jobbra Érintse ujját egy üres helyre és tartsa ott.

- Nyomja meg: Motorola Widget-s (Motorola widget-ek) vagy Android Widget-s (Android widget-ek).
- Válassza ki a widget fajtáját. Amennyiben szükséges adja meg a widget beállításait.

Tipp: Egy widget újraméretezéséhez a 12. oldalon találhat további információkat.

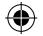

#### Csengőhangok

Csengőhangok személyre szabása Helye: Menu (B) > Settings (Beállítások) > Sound & display (Hangok és kijelző) > Phone ringtone (Csengőhangok) vagy Notification ringtone (Jelzéshangok).

#### Rezgés beállítások:

Helye: A kezdőképernyőn nyomja meg: Menu []] > Settings (Beállítások) > Sound & display (Hangok és kijelző) > Phone vibrate (Rezgés)

Személyre szabás 63

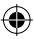

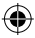

Tipp: Hívások elnémításához nyomja meg: Menu BD > Settings (Beállítások) > Sound & display (Hangok és display) > Double tap to silence (Kétszeri érintésre némítás).

# Háttérkép

Új háttérkép beállításához::

- Érintsen meg és tartsa lenyomva a kezdőképernyő egy üres pontját.
- Érintse meg: Wallpapers (Háttérképek).
- Nyomja meg a Media gallery (Médiatár) menü-t, és válassza ki az Ön által kívánt képet, vagy a Wallpapers (Háttérképek) megérintésével válasszon a gyárilag betöltött képek közül.

#### Hangok

- A lejátszott tartalmak hangerejét itt szabályozhatja: Menu
   Settings (Beállítások) > Sound & Display (Hangok és kijelző) > Media volume (Média hangerő).
- Ha a tárcsázó használatakor szeretné hogy telefonja hangokat adjon, nyomja meg: Menu (BC) > Settings (Beállítások) > Sound & display (Hangok és kijelző) > Audible touch tones (Tárcsázó hangok).

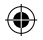

#### 64 Személyre szabás

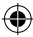

### Kijelző beállítások

- A kijelző fényerejének megváltoztatásához nyomja meg: Menu B Settings (Beállítások) > Sound & display (Hangok és kijelző) > Brightness (Fényerő).
- A kijelző elfordulásának szabályozásához nyomja meg: Menu B S Settings (Beállítások) > Sound & display (Hangok és kijelző) > Orientation (Forgatás).
- Az animációk beállításához nyomja meg: Menu B > Settings (Beállítások) > Sound & display (Hangok és kijelző) > Animation (Animációk).

#### Parancsikonok

Kedvenc alkalmazásainak gyors elindításához hozzon létre azokhoz tartozó parancsikonokat. Ennek módja. Menu ( 😓 ) > Settings (Beállítások) > Applications (Alkalmazások) > Quick launch (Gyorsindítás) > Assign Application (Alkalmazás hozzárendelése).

#### Dátum és idő

Beállíthatja a dátumot, időt, időzónát és formátumot: Helye: Menu 🚼 > Settings (Beállítások) > Date & time (Dátum és idő )

#### Nyelv és ország

Adja meg a menū nyelvét és az országot: Helye: Menu S > Settings (Beállítások) > Language & keyboard (Nyelv és billentyűzet) > Select locale (Nyelv kiválasztása)

Személyre szabás 65

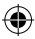

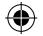

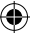

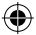

# Fotó és video

Fényképezzen, videozzon és ossza meg!

Fotók

Fényképek készítése és megosztása Kattintson, és az eredményt ossza meg mindenkivel. Helye: Home () > ) + () Camera (Fényképező)

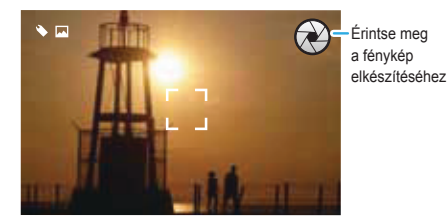

Megjegyzés: Fotóit a telefon microSD memóriakártyáján tárolja. A képek felbontása 5MP, hacsak nem változtat ezen. Fényképezéshez nyomja meg .

A kijelzőn megtekintheti az elkészült képet. Érintse meg a fotót, hogy előhívja az opciókat:

- Kép beállítása háttérképnek: Set as (Beállítás mint...)
- A kép megoszásához nyomja meg: Share (Megosztás). Erről további információkat talál a 68. oldalon.
- A kép törléséhez nyomja meg: Delete (Törlés).

66 Fotó és video

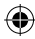

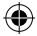

# Fénykép opciók

Komponálás közben nyomja meg: Menu 🕒 > Settings (Beállítások):

| opciók             |                                                                           |
|--------------------|---------------------------------------------------------------------------|
| Kép felbontása     | Beállíthatja a fotó felbontását                                           |
| Visszajátszási idő | Beállíthatja, mennyi<br>legyen az elkészült kép<br>megtekintésének hossza |

# Fényképek megtekintése

Helye: Home 🝙 > 🖸 > Gallery 🔤 (Galéria) > Camera roll (Fényképek)

**Tipp:** Két ujját használva nagyíthatja \ kicsinyítheti a képet. Erről bővebben a 9. oldalon olvashat.

# $\bigcirc$

#### Folyamatos lejátszás

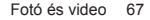

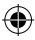

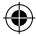

#### Fotógaléria megosztása

Helye: Home () > () > (Galéria) > Camera roll (Fényképek)

Fénykép üzenetben való elküldéséhez, vagy online megosztáshoz:

- Érintsen meg egy képet, és tartsa lenyomva, majd érintse meg: Share (megosztás)
- Válassza ki a megosztás módját, mint pl. Bluetooth, Google Mail vagy Messaging (Üzenetben).

#### További opciók:

Helye: Home () > (Caléria) > Camera roll (Fényképek)

Érintse meg, majd tartson lenyomva egy fotót, majd:

- A Delete gomb megnyomásával törölheti a képet
- Fénykép háttérképnek \ kapcsolat bejegyzéshez való beállítása: Set as (Beállítás mint...).

Tipp: A 79. oldalon talál további információkat, miként tud fényképeket átmásolni számítógépére.

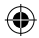

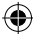

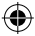

# Video

Vegye fel és ossza meg felvételeit Helye: Home 🝙 > 💿 > 💿 Camcorder (Videokamera)

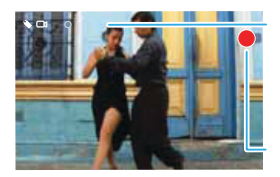

Felbontás Megjelölés Hátralevő idő

Felvétel

Tipp: Üzenetben való elküldéshez a felvétel méretét állítsa Small (QCIF) méretre.

Ehhez nyomja meg: Menu 📳 > Settings (Beállítások) > Video Resolution (Videofelbontás).

Fevételhez nyomja meg 🔘 . A felvétel leállításához érintse meg: 🔘 .

A felvett videot megtekintheti a kijelzőn. Érintse meg, majd a következő opciók közül választhat:

 A Share megnyomásával elküldheti üzenetben vagy online oszthatja meg.

Erről bővebb információkat talál a 68. oldalon

- Lejátszáshoz nyomja meg:
- Törléshez nyomja meg: Delete.

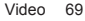

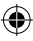

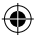

Felvételek lejásztása

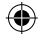

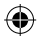

70 Video

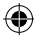
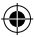

# Zene

Ha zenére van szüksége...

Rövid útmutató: Zene Játssza le kedvenc számait. Indítsa el kedvencét, és élvezze a hangokat. Helye: Home () > > > () Music (Zene)

Saját zene. Hallgassa kedvenceit.

Rádio. Válogasson a friss zenéket játszó rádióállomások közül. Mindenki megtalálhatja kedvencét. Az FM rádio használatához 3.5mm-es fülhallgatót kell csatlakoztatnia a telefonhoz. Próbálja ki a SHOUTcast™ Radio alkalmazást, hogy még több rádióállomást foghasson.

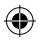

Zenei videok. Tekintsen meg videokat, felvett tv-műsorokat, és saját videoit a YouTube™-on található tartalmak között, , Találja meg azokat a dalokat, melyet a legtöbben hallgatnak a világon, és böngésszen a legfrissebb slágerlisták dalai közül.

Dal azonosítás. Szerezzen meg minden információt az éppen lejásztott dalról. Válassza a Tell me what is playing opciót, és tegye a telefont a dal forrásához közel.

Megjegyzés: A dal azonosítás nem lesz sikeres, amennyiben a dal élő koncertről származik, vagy egy olyan felvétel, amely nem digitalis körülmények között történt.

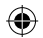

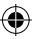

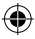

Beállítások. A Connected Music Player alkalmazás számos tulajdonsága, mint például zenei videok, hírek, közösségek, dal azonosítás és dalszövegek használatához a telefon adatokat tölt le az internetről. Beállíthatja az adathasználatot a következő módon: Érintse meg:

Menu Beall(tások) > Data Usage (Adathasználat)

# Rövid útmutató: Zene

Hallgassa kedvenceit telefonján. Nyissa ki a zenei könyvtárat, és válogasson kedvére! Helye: > > > Music (Zene)

Tipp: A lejásztott számot elhelyezheti kedvencei között: Ehhez nyomja meg: Menu ( ) Add to playlist (Lejátszási listára felvesz).

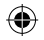

Repülés közben is hallgathatja kedvenc dalait. Ehhez a telefont Repülő módba kell helyeznie. Ehhez tartsa lenyomva a belkikapcsológombot, majd az előugró menüből érintse meg: Flight mode (Repülő mód)

## Tudnivalók

Hogy tudok zenéket másolni a telefonomra? Ahhoz hogy zenét másoljon számítógépére, majd a file-okat átmásolja telefonjára, szüksége lesz az alábbiakra:

- Microsoft<sup>™</sup> Windows<sup>™</sup> számítógép vagy Apple<sup>™</sup> Macintosh<sup>™</sup>
- USB adatkábel

72 Zene

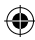

- ۲
- Memória kártya. A zenék a memóriakártyán vannak tárolva. A telefon 32GB méretig támogatja a cserélhető microSD kártyákat. Az 5. oldalon bővebb információkat talál a memóriakártya behelyezésével kapcsolatban.

Tipp: A memóriakártyán rendelkezésre álló hely megtekintéséhez a kezdőképernyőn nyomja meg: Menu B Settings (Beállítások) > SD card & phone storage (Memóriakártya tárhely).

Milyen file-formátumot játszik le a telefonom? Telefonja az alábbi file típusokat ismeri fel: MP3, M4A, AAC, ACC+, MIDI, WAV és OGG Vorbis. **Megjegyzés:** A telefon DRM védett file-okat nem támogat.

Milyen fejhallgatót használhatok?

Telefonja rendelezik egy 3.5 mm bemenettel a sztereo élmény eléréséhez. Bluetooth sztereo fülhallgatót csatlakoztatva drótok nélkül élvezheti a hangokat. A vezeték nélküli használatról bővebb információt talál az 53. oldalon.

#### Szerezze meg a lejátszandókat

CD rippelése (beolvasása\átmásolása) Digitális tartalmakat másolhat számítógépe segítségével telefonjára.

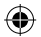

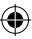

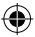

Zenei CD "rip-peléséhez" használhatja a Microsoft™ Windows™ Media Player-t. Ezt a www.microsoft.com oldalról töltheti le.

- Számítógépén nyissa meg a Media Player-t.
- Helyezzen be egy zenei CD-t számítógépe CD-ROM meghajtójába.
   Megjegyzés: A rip-pelési beállításokban a formátumot
  - állitsa MP3-ra.
- A Windows Media Player ablakban klikkeljen a "Rip" gombra.
- Jelölje ki a másolandó dalokat, majd klikkeljen a "Start Rip" gombra.

A dalok ezután átkerülnek a Windows Media Player könyvtárba.

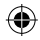

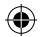

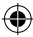

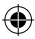

# Windows Media Player segítségével másolás

Másolja át dalait számítógépéről memóriakártyájára. **Megjegyzés:** Szerzői jog - joga van hozzá? Minden alkalommal vegye figyelembe a telefonnal kapcsolatos Biztonsági szabályozásokat és jogi információkat (Erről az útmutató végén olvashat).

- Miután memóriakártyáját behelyezte a telefonba, csatlakoztassa azt számítógépéhez a Motorola mikro USB kábel segítségével. A monitor jobb alsó sarkában látnia kell a telefon ikon megjelenését, mint csatlakoztatott eszköz.
   Megjegyzés: Telefonja az alábbi operációs rendszereket támogatja: Microsoft<sup>™</sup> Windows<sup>™</sup> XP, Windows Vista<sup>™</sup> és Apple<sup>™</sup> Macintosh<sup>™</sup>. A telefon más operációs rendszerekkel nem minden esetben kompatibilis.
- Telefonja kijetzőjén látní fogja az USB kapcsolat jelenlétét. Nyomja meg: USB drive (USB eszköz). Mialatt a számítógép és telefonja között aktív a kapcsolat, nem lehet hozzáférni a memóriakártyáján tárolt file-okhoz
- Számítógépén indítsa el a Windows Media Player-t.
- A "szinkronizáció" ablakban klikkeljen a "További opciók"-ra, majd válassza ki telefonját a listából
- Klikkeljen telefonjára, majd klikkeljen a "Tulajdonságok"ra. Jelölje be a "Hierarchia létrehozása" parancsot, majd nyomja meg az OK gombot.
- Húzza át file-jait a "Szinkronizációs listá"-ra, majd nyomja meg az Indítás gombot.

#### Zene lejátszása

Nyissa meg a zenei könyvtárát és játssza le kedvenc dalait.

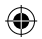

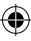

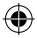

Helye: Home A > > > Music (Zene) > My Music (Saját zenéim)

|               | G 🚚 🖿 | 11:46 |                                                          |
|---------------|-------|-------|----------------------------------------------------------|
| Music library |       |       |                                                          |
| Artists       |       |       | 1                                                        |
| Albums        |       |       | Kategóriák                                               |
| Songs         |       |       | <ul> <li>Erintse meg a dalok<br/>listázásához</li> </ul> |
| Playlists     |       |       |                                                          |
|               |       |       | -                                                        |

Zenei file-jait előadók, alubmok, dalok és lejátszási listák alapján válogathatja. Érintsen meg egy kategóriát, majd a kiválasztott dalt \lejátszási listát a lejátszás elkezdéséhez. A Shuffle All Songs (Összes dal lejátszása) parancssal összes dalát véletlenszerű sorrendben játszhatja le. Egy dal megkereséséhez nyomja meg a Seach Q (Keresés)-t.

#### Zenelejátszó

Helye: Home 🝙 > 💽 > 💽 Music (Zene) > My Music (Saját zenéim)

Zenei file-jait előadók, alubmok, dalok és lejátszási listák alapján válogathatja. Érintsen meg egy kategóriát, majd a kiválasztott dalt \lejátszási listát a lejátszás elkezdéséhez. A Shuffle All Songs (Összes dal lejátszása) parancssal összes dalát véletlenszerű sorrendben játszhatja le. Egy dal megkereséséhez nyomja meg a Seach Q (Keresés)-t.

76 Zene

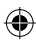

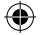

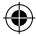

# Egyéb műveletek

| További opciók                |                                                                                               |
|-------------------------------|-----------------------------------------------------------------------------------------------|
| play/pause                    | Érintse meg 下 / 💷.                                                                            |
| előző/következő               | Érintse meg 💌 / 💌.                                                                            |
| hangerő                       | Nyomja meg az oldalsó<br>hangerőszabályzó<br>gombokat.                                        |
| send blip                     | Szereti vagy utállja ezt<br>a számot? Adja barátai<br>tudtára!<br>Ehhez érintse meg: Menu     |
| lejátszási listához hozzáadás | Érintse meg: Menu 📴 ><br>More (Több) ><br>Add to playlist (Lejásztási<br>listához hozzáadás). |
| csengőhangnak                 | Érintse meg: Menu 📴 ><br>More (Több) ><br>Set as ringtone<br>(Csengőhangnak).                 |
| törlés                        | Érintse meg: Menu 🔛<br>> More (Több) > Delete.<br>(Törlés)                                    |

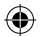

Zene 77

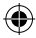

# Elrejtés, Aktiválás, Kikapcsolás

A Home () ikon megnyomása után indíthat másik alkalmazást.

Ezalatt is folytatódik a lejátszás. Ha a Dielet látja az Állapotjelző csíkon, éppen dalt játszik le. Húzza a sávot lefelé a részletek megtekintéséhez. Érintse meg a dalt, hogy visszatérhessen a zenelejátszó felületre. Zene kikapcsolásához érintse meg DI.

# Lejátszási listák (Playlist)

Zenei könyvtárából kedvenc dalait elhelyezheti egy lejátszási listára (Playlist). Ehhez a lejátszott dalt érintse meg, majd tartsa lenyomva, amig meg nem jelenik: Add to playlist (Lejátszási listához hozzáadás).

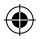

Amennyiben új listát szeretne létrehozni, érintse meg: New playlist (Új lista) Lejátszási listák átnevezéséhez, törléséhez nyomja le a lista nevét, majd tartsa lenyomva, amig az opciókat nem látja (Delete- törlés, Rename – átnevezés)

#### FM Rádio

Dugja be 3.5 mm-es fülhallgatóját a telefonba, és hallgassa kedvenc rádióállomásait. Helye: > o Music (Zene) > Radio (Rádió)

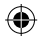

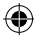

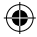

# USB és memóriakártya

Kapcsolja össze telefonját számítógépével, mozgassa file-jait

#### Memóriakártya

Megjegyzés: Néhány alkalmazást csak behelyezett memóriakártyával tud használni. (például: Fényképezőgép) Memóriakártya behelyezéséhez instrukciókat talál a 5.oldalon Memóriakártyáján található file-ok kezeléséhez használja a "Quickoffice" alkalmazást. Ehhez további információt talál a 82. oldalon.

Megjegyzés: Ne távolítsa el memóriakártyáját miközben a telefon használja azt

۲

Vigyzat! Formázáskor minden a memóriakártyán tárolt adat elveszik

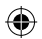

#### Memóriakártya eltávolítása \ formázása

Eltávolítás \ formázás előtt le kell csatolnia memóriakártyáját. Ehhez nyomja meg: Menu > Settings (Beállítások) > SD card & phone storage (Memóriakártya) > Unmount SD card (Memóriakártya leválasztása). Formatáláshoz nyomja meg: Format SD card (Memóriakártya formázása)

USB és memóriakártya 79

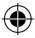

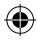

# Kapcsolódás WLAN hálózaton

Megjegyzés: A legtöbb WLAN hálózat (például internet kávézőkban)nem engedélyezi, hogy eszközők egymáshoz kapcsolódjanak. Ebben az esetben USB kapcsolatra lesz szüksége.

- Érintse meg O > Phone Portal (Telefonportál)
- Ha a telefonja egy WLAN hálózathoz kapcsolódott, mutatni fog egy MPP URL címet. Használjon egy számítógépet a közelben, és azon írja be a fenti URL címet egy böngészőbe. Így ejlut az MPP kezőképermyőjéhez.

Tipp: Ha telefonja WLAN kapcsolata akív, a készülék automatikusan csatlakozni próbál a közelben található WLAN hálózatokhoz, melyeket korábban használt. A WLAN ki illetve bekapcsolásához érintse meg: Menu BB > Settings (Beállítások) > Wireless & networks (WLAN és hálózatok) > Wi-FI (VLAN)

Amennyiben telefonja nincs kapcsolatban WLAN hálózattal, készüléke kérni fogja a kapcsolódás engedélyezését. Az **OK** megnyomásával eljuthat a **WLAN** beállításokhoz. Itt aktiválja a WLAN-t, majd érintsen meg egy hálózatot, melyhez csatlakozna.

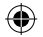

80 Kapcsolódás WLAN hálózaton

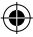

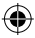

Hálózati jelszavakért érdeklődjön a hálózat üzemeltetőjénél, adminisztrátorainál. Telefonja MAC címét és WLAN részleteit itt találja: Menu B-> Advanced. (További opciók)

Ha telefonja kapcsolódott (az állapotjelző sorban látni fogja), érintse meg a Back S kont, hogy bezárja a Beállítások menüt. Hamarosan, az MPP mutat egy URL címet a képernyő alján. Az ugyancsvak erre a WLAN hálózatra kapcsolódó számítógép böngészőjébe írja be ezt a webcímet, hogy eljusson az MPP kezdőképernyőjéhez.

#### Csatlakozás USB kábellel

- Kapcsolja be telefonját és számítógépét. Csatlakoztassa öket egy micro USB kábel segítségével. Számítógépe végigviszi a Motorola driver-ek telepítésén.
- Miután számítógépe rendelkezik a megfelelő Motorola driver-ekkel, megnyítja az MPP kezdőképernyőjét böngészőjében. Egy Motorola ikon fog megjelenni a képernyő job also sarkában. Ha a Motorola MediaLink telepítve van számítógépén, az MPP helyett ez fog elindulni. Ha Ön az MPP-t szeretné használni, az egér jobb gombját megnyomva válassza a "when the phone connects, launch," opciót, majd nyomja meg az MPP alkalmazást. Húzza ki a micro USB kábel-t a számítógépből, majd helyezze újra be az MPP indulásához.

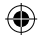

#### Kapcsolódás WLAN hálózaton 81

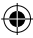

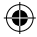

# Tools (Irodai eszközök)

Ossza be mindennapjait...

# Ébresztő

Helye: Home () > ) > ) Alarm & timer (Ébresztő) Ha megszólal az ébresztő, a Dismiss (Kikapcsol) megnyomásával kikapcsolhatja. Ha megérinti a képernyőt, automatikusan "Snooze" (Szundi) módba kerül a telefon.

Ébresztési időpont beállításához nyomja meg: Menu > Add alarm (Ébresztés hozzáadása), majd adja meg az időpontot. Ezután aktiválja az ébresztést az időpont melleti pipa jelet megérintve.

#### Naptár

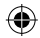

Helye: Home () > ) > 31 Calendar (Naptár) Naptár bejegyzéseit számtalan módon megtekintheti: Nyomja meg: Menu ) Agenda (Áttekintésben), Day (Napi leosztásban) vagy Week (Heti leosztásban). A napi \ heti nézetben kijelőlt eseményt megérintve megjelennek annak részletei.

## Esemény hozzáadása

Bármely nézetből nyomja meg: Menu BB) > New Event (Új esemény). Adja meg a részleteket, majd nyomja meg: Done (Kész).

#### 82 Irodai eszközök

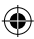

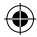

# Esemény(ek) szerkesztése

Egy esemény szerkesztéséhez érintse meg, majd tartsa azt lenyomva. Ezután nyomja meg: Edit Event (Esemény szerkesztése). Ha kész van, nyomja meg: Done (Kész). Esemény törléséhez érintse meg, majd tartsa azt lenyomva. Ezután nyomja meg: Delete event (Esemény törlése).

A mai napi naptárképhez nyomja meg: Menu -> Today (Mai nap).

Ha heti leosztásban szeretné bejegyzéseit megtekinteni, nyomja meg: Menu 📳 > Week (Heti leosztás).

#### Számológép

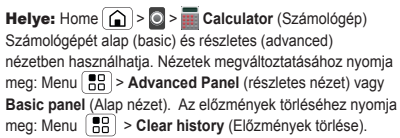

#### Quickoffice

A Quickoffice segítségével megtekintheti korábbi dokumentumait és file-jait, melyeket a memóriakártyán tárol. Helye: Home () > ○ > ◇ Quickoffice Egg file-t vagy könyvtárat megérintve megnyithatja azt. Hosszabb nyomásra eljut az opciókhoz (Options). Könyvtárai szerkesztésével, és file-jai átvitelével kapcsolatban bővebb információt talál a 80. oldalon ۲

Irodai eszközök 83

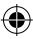

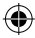

# Szervezze meg mindennapjait!

Tartsa kezében az irányítást...

Szinkronizálás a Microsoft<sup>™</sup> Outlook<sup>™</sup> -al Amennyiben Ön céges számítógépén Microsoft<sup>™</sup> Office Outlook<sup>™</sup> -ot használ, akkor e-mailjeit, bejegyzéseit és kapcsolatait a Microsoft<sup>™</sup> Exchange-Server segítségével szinkronizálhatja telefonjával.

Helye: Menü B > Settings (Beállítások) > Accounts&sync (Fiókok és szinkronizálás) > Add account (Fiók hozzáadása) > Corporate (Céges ügyek).

 Adja meg a felhasználónevét (felhasznalonev@cegnev. com), a jelszót, az e-mail címet és a szerver adatait, beleértve a domain-nevet és a biztonság típusát is (a szerver címe ugyanaz az URL, amellyel Ön számítógépéről a céges levelezés megtekintéséhez az internetre csatlakozik.

Megjegyzés: A szerver adatainak lekéréséhez forduljon cége IT csapatához.

Érintse meg a Next (Tovább ) ikont.

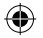

#### 84 Irodai eszközök

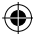

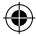

# A telefon kezelése

Használja ki telefonját...

## WLAN beállítások

Helye: Home () > Menu () > Settings (Beállítások) > Wireless& networks (WLAN és hálózatok) Minden drótnélküli kapcsolatát innen állíthatja be: WLAN, Bluetooth™, Flight mode (Replő mód) és Mobile networks (Mobil hálózatok) (További információkat talál a 55. oldalon).

# Flight mode (Replő mód)

Amennyiben minden drótnélküli kapcsolódását le akarja tiltani – repülés során hasznos. Ennek előhívásához nyomja meg: Be\ Kikapcsológomb (①) > Flight Mode (Repülési mód).

## Telefon frissítése

Használja a szoftverfrissítést (amennyiben elérhető), hogy telefonja mindig A legújabb szoftverrel rendelkezzen. Előhívásához nyomja meg: Menu (E) > Settings (Beállítások) > About phone (Telefon info) > System updates (Rendszerfrissítések).

Az **Update** (Frissítés) gombbal megtekintheti, van –e frissebb szoftver. Amennyiben igen, a telefon frissíti önmagát. Szoftver frissítés előtt érdemes adatait lementenie.

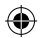

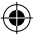

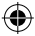

## Hálózat

Nem szükséges a hálózati beállításokat megváltoztatni. Lépjen kapcsolatba szolgáltatójával további segítségért. A beállításokhoz a kezdőképernyőn nyomja meg: Menu (B) > Settings (Beállítások) > Wireless & networks (WLAN és hálózatok) > Mobile networks (Mobil hálózatok).

Itt beállíthatja a következőket: Roaming networks (Roaming hálózatok), Network selection (Hálózat (Manuális) választása), Access point names (APN-ek)

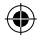

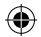

86 További hasznos tippek

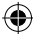

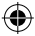

# Biztonság

Tartsa telefonját biztonságban...

Rövid útmutató: Biztonság Helye: Home A Security (Biztonsági beállítások) > Location & security (Biztonsági beállítások). Számos módon tarthatja telefonját biztonságban.

| Security                                                                |                                      |
|-------------------------------------------------------------------------|--------------------------------------|
| Screen lock<br>Display a screen that prevents<br>accidental key presses | Bekapcsolás                          |
| Security lock                                                           | Lezárás módja,<br>kód és<br>időzítés |
| SIM card lock                                                           | megváltoztatása                      |
| Set up SIM card lock                                                    | SIM kártya lezárása<br>és SIM PIN    |

# Képernyő lezárása

Előfordulhat, hogy jelszóval kell védenie a telefonjában tároltakat, biztonsági okokból. Ezt kétféle módon teheti:

- Lock pattern (Biztonsági rajz): Rajzoljon egy (Ön által meghatározott) vonalat a feloldáshoz.
- Passcode lock (Jelszó\Kód beírása): A kód beírásával oldhatja fel telefonját.

Megjegyzés: Segélyhívást zárolt mobiltelefonnal is lehet kezdeményezni (lásď: "Segélyhívás" a 21. oldalon). A zárolt telefon is kicsöng, de a hívás fogadásához fel kell oldania a zárolást.

Biztonság 87

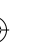

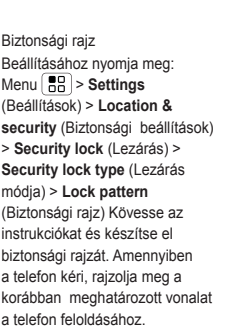

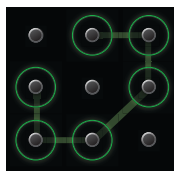

#### Jelszó\Kód beírása

Jelszó beállításához a kezdőképernyőn nyomja meg: Menu B > Settings (Beállításók) > Location & security (Biztonsági beállítások) > Set password (Jelszó). Írja be jelszávát, majd erősitse meg másodszorra. Amennyiben a telefon kéri, írja be a jelszót a telefon feloldásához.

#### Beállítások lezárt telefon esetén

A kijelző bizonyos idő elteltével elsötétül, a telefon pedig lezáródik. A lezárásig tartó időszak az ún. timeout (időzítő). Amennyiben meg szeretné a timeout-ig eltelt időtartamot változtatni, nyomja meg: Menu [ ] > Settings (Beállítások) > Sound & display (hangok és display) > Screen timeout (Kljelző időzítő). Amennyiben nem érinti meg a kijelzőt, vagy nyom meg gombo(ka)t egy bizonyos ideig, a kijelző automatikusan lezáródik. Feloldásához további információkat talál a következő oldalon.

88 Biztonság

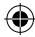

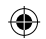

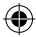

# SIM kártya lezárása

#### SIM PIN engedélyezése

SIM-jének lezárásához (legközelebbi bekapcsoláskor be kell írnia a SIM PIN kódot) a kezdőképernyőn nyomja meg: Menu (B) > Settings (Beállítások) > Location & security (Biztonsági beállítások) > Set up SIM card lock (SIM lezárása). Irja be a SIM PIN kódot.

Vigyázat: Ha háromszor egymás után rossz SIM PIN kódot ír be, telefonja lezárja a SIM kártyát, és PUK kódot fog kérni. Ebben az esetben lépjen kapcsolatba szolgáltatójával.

#### SIM PIN megváltoztatása

SIM PIN megváltoztatásához a kezdőképernyőn nyomja meg: Menu (B) > Settings (Beáliltások) > Location & security (Biztonsági beáliltások) >Set up SIM card lock (SIM lezárása) > Change SIM PIN (SIM PIN megváltoztatása).

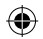

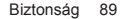

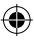

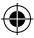

# PUK kód

SIM PIN feloldásához meg kell adnia a PUK kódot, amennyiben a telefon erre kéri.

Megjegyzés: További információkért forduljon szolgáltatójához

# Gyári beállítások

A gyári beállításokhoz való visszatéréshez és a telefonban lévő összes adat törléséhez nyomja meg a Menu () Settings (Beállítások) > Privacy (Sd kártya és memória) > Factory data reset (Gyári beállítások) > Reset phone (Telefon helyreállítás). Figyelmeztetés: A telefonban tárolt összes adat törlésre kerül, a memóriakártyán tárolt adatok nem kerülnek törlésre.

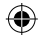

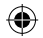

90 Biztonság

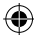

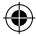

# Hibakeresés

Önért vagyunk, hogy segíthessünk

#### Helyreállítás renszerösszeomlás után

Abban a legvalószínűtlenebb esetben, ha a telefon nem reagálna az érintésre és a gombok megnyomására, próbálja meg a helyreállítást egy egyszerű újraindítással. Távolítsa el a telefon hátlapját és vegye ki az akkumulátort ("Összeállítás és feltöltés" az 5. oldalon). Ezután helyezze vissza mindkét alkatrészt és a megszokott módon kapcsolja be újra a készüléket

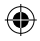

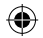

Hibakeresés 91

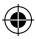

# Figyelmeztetés a telefon vízzel szembeni ellenálló tulajdonságával kapcsolatban

A Motorola DEFY mobiltelefonon található összes gumirozott fedőt (3.5 mm fülhallgató bemenet, micro USB töltőbemenet) valamint az akkumulátor fedelét minden esetben biztosan zárja belve, így biztosítva, hogy a telefon ellenálljon a víznek. Amennyiben valamelyik (vagy több) fedő nincs megfelelő módon lezárva, a telefon beázik, amely a garancia automatikus elvesztésével jár.

# EZ A TELEFON NEM VÍZÁLLÓ.

#### Megjegyzés

Fontos információ a mobiltelefon érintő kijelzőjét illetően

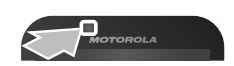

Telefonjának érintő kijelzője elsőtétülhet hívások közben, amennyiben az érintő kijelző felett található érzékelő takarásban \ takarva van – lásd mellékelt képet. Ne használjon olyan hortláskát \ tokot, vagy képernyővédő fóliát, amely ezt az érzékelőt takarja. A képernyővédő fólia negatívan befolyásolhatja a telefon érintő kijelzőjének teljesítményét.

A telefonnal kompatibilis tartozékok listáját megtalálja a következő weboldalon:

www.motorola.com/products

92 Figyelmeztetés

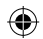

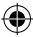

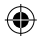

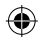

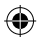

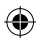

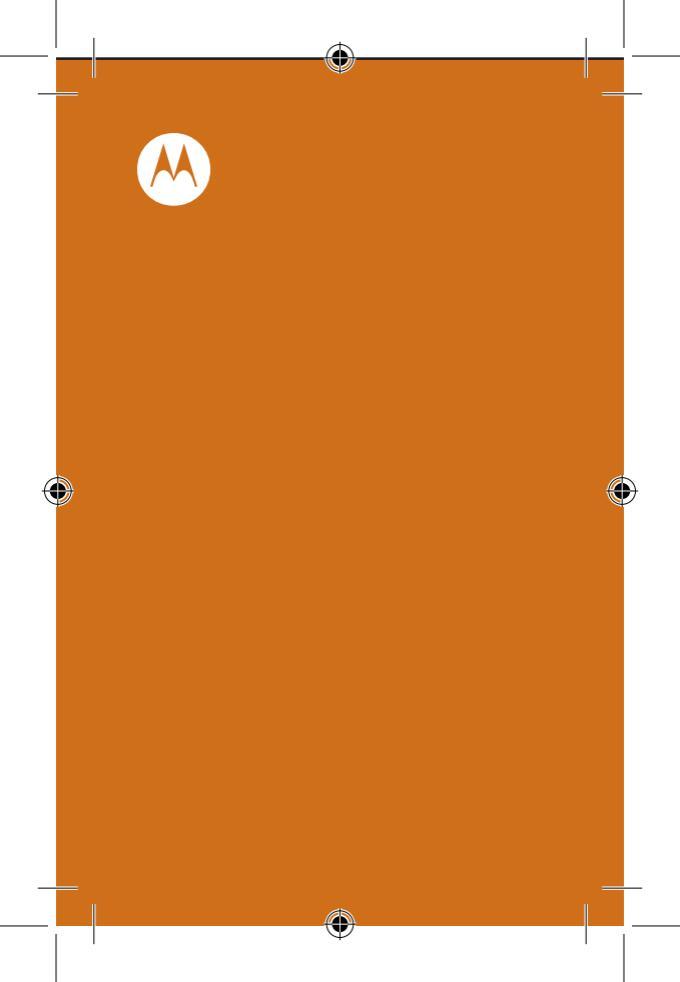